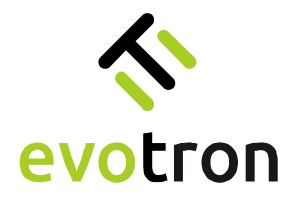

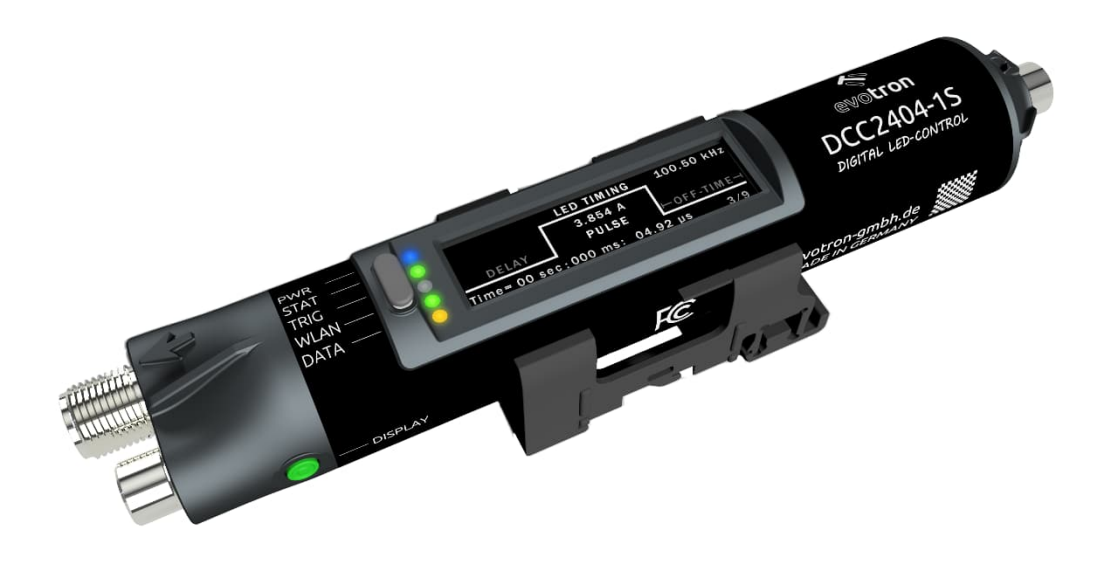

# LED-Beleuchtungscontroller DCC2404-1WS Inbetriebnahme- und Konfigurationsanleitung

Dokumentenstand: 2023.03

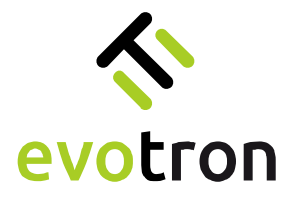

# Urheberrecht

Der Inhalt dieses Dokumentes ist vertraulich. Die Weitergabe sowie die Vervielfältigung dieses Dokumentes, die Verwertung und die Mitteilung seines Inhaltes sind verboten. Zuwiderhandlungen verpflichten zu Schadensersatz.

evotron® ist ein eingetragenes Warenzeichen der evotron GmbH & Co. KG.

Die Nennung von Produkten und Marken anderer Hersteller oder Anbieter dient ausschließlich zur Information.

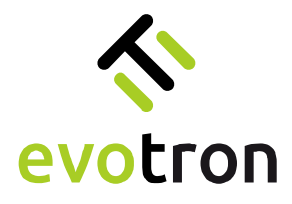

# Inhaltsverzeichnis

| Elektrische Inbetriebnahme des DCC2404-1WS        | 5  |
|---------------------------------------------------|----|
| Anschlüsse                                        | 5  |
| Steckverbinder X1 - Betriebsspannungsanschluss    | 5  |
| Steckverbinder X2 – Trigger-I/O-Interface         | 6  |
| Steckverbinder X3 – Anschluss der LED-Beleuchtung | 6  |
| Funktion des Tasters                              | 6  |
| Anschließen                                       | 7  |
| Betriebsspannung                                  | 7  |
| Beleuchtung                                       | 7  |
| Triggersignal                                     | 7  |
| Einschalten                                       | 7  |
| Konfiguration                                     | 7  |
| Das WLAN-Interface des DCC2404-1WS                | 8  |
| Werkseinstellung des WLAN-Interfaces              | 8  |
| Betriebsmodi des DCC2404-1WS                      | 9  |
| Dauerbetrieb – Continuous mode                    | 9  |
| Konfiguration des Dauerbetriebs                   | 9  |
| Blitzbetrieb – Flash mode                         | 10 |
| Konfiguration Blitzbetrieb                        | 11 |
| Segmentbetrieb – Segment mode                     | 12 |
| Konfiguration Segmentbetrieb                      | 12 |
| Sequenzbetrieb – Sequence mode                    | 14 |
| Einzelschritt-Mode                                | 15 |
| Automatik-Mode                                    | 16 |
| Konfiguration Sequenzbetrieb                      | 17 |
| Die Konfigurationssoftware DCCConfig-App          | 19 |
| Installation                                      | 19 |
| Einschalten und Verbindungsaufbau                 | 21 |
| Seitenstruktur der DCCConfig-App                  | 23 |
| Parameteränderungen – Grundsätzliches Vorgehen    | 24 |
| Eingabefelder                                     | 24 |
| Auswahlfelder                                     | 25 |
| App-Seite "Control Center"                        | 26 |
| App-Seite "Operation Modes"                       | 27 |
| Autostart-Mode                                    | 28 |

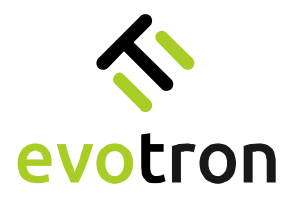

| Betriebs-Modi                                  | 29 |
|------------------------------------------------|----|
| Ändern des Betriebsmodus                       | 30 |
| Controllersteuerung                            | 31 |
| Speichern der Controllerkonfiguration          | 31 |
| Controllerstatus                               | 32 |
| Löschen von Fehlerzuständen                    | 32 |
| Meldungen, Warnungen und Fehler                | 33 |
| App-Seite "Light Control"                      | 35 |
| Einstellen des Segmentcodes                    | 36 |
| App-Seite "Pulse Controller"                   | 37 |
| Eingabe der Zeiten                             | 38 |
| Generatorfunktion                              | 39 |
| App-Seite "Sequence Control"                   | 40 |
| Konfiguration des Sequenzcontrollers           | 41 |
| Konfiguration der Sequenzschritte              | 42 |
| App-Seite "I/O Control"                        | 44 |
| App-Seite "WIFI Settings"                      | 45 |
| App-Seite "Network Settings"                   | 46 |
| App-Seite "Common Settings"                    | 47 |
| App-Seite "Lighting Info"                      | 48 |
| App-Seite "Controller Info"                    | 49 |
| Service-Betriebsmodi                           | 50 |
| Rücksetzen auf Werkseinstellungen              | 50 |
| Auf Werkseinstellungen zurücksetzen            | 50 |
| Neustart durchführen                           | 51 |
| Durchführen eines Firmwareupdates              | 52 |
| Vorbereitung                                   | 52 |
| Laden der Firmwareupdatedatei                  | 52 |
| Firmwareupdate ausführen                       | 54 |
| Sichern einer Controllerkonfiguration          | 56 |
| Wiederherstellen einer Controllerkonfiguration | 57 |
| Notizen                                        | 59 |

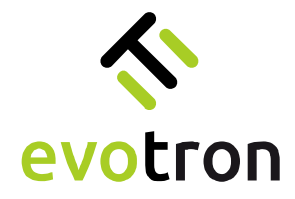

# Elektrische Inbetriebnahme des DCC2404-1WS

### Anschlüsse

Die Abbildung 1 zeigt die Lage der Steckverbinder X1 bis X3 sowie die Lage des Tasters (Push-button) am DCC2404-1WS.

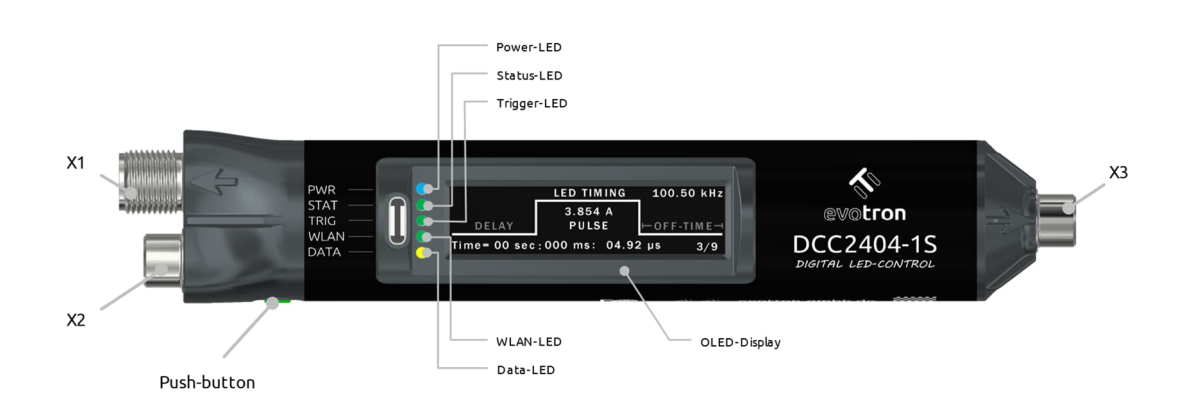

Abbildung 1: Lage der Steckverbinder; Bedien- und Anzeigeelemente

#### Steckverbinder X1 - Betriebsspannungsanschluss

Die Betriebsspannung wird am Steckverbinder X1 des DCC2404-1WS angeschlossen. Die Tabelle 1 zeigt die Anschlussbelegung des Steckverbinders X1.

| Pin | Signal  | Aderfarbe | Beschreibung                  |
|-----|---------|-----------|-------------------------------|
| 1   | +24V-IN | BN        | Betriebsspannungseingang +24V |
| 2   | +24V-IN | WH        | Betriebsspannungseingang +24V |
| 3   | GND     | BU        | GND                           |
| 4   | C/Q     | BK        | -                             |
| 5   | GND     | GY        | GND                           |

Tabelle 1: Steckverbinder X1 – Betriebsspannungsanschluss

Die nachfolgende Tabelle 2 zeigt die zulässigen Betriebsspannungsparameter des DCC2404-1WS.

| Versorgungsspannung: | 12 VDC – 30 VDC |
|----------------------|-----------------|
| Leistungsaufnahme:   | max. 96 W       |

Tabelle 2: Zulässige Betriebsspannungsparameter

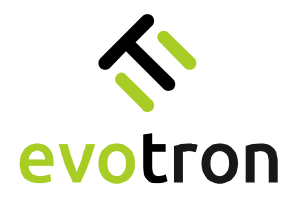

#### Steckverbinder X2 – Trigger-I/O-Interface

Der Dauerlicht- und Blitzlichtbetrieb des DCC2404-1S wird über das Trigger-I/O-Interface, Steckverbinder X2, gesteuert. Die Tabelle 3 zeigt die Belegung des Trigger-I/O-Interfaces.

| Pin | Signal   | Aderfarbe | Beschreibung                   |
|-----|----------|-----------|--------------------------------|
| 1   | +24V-OUT | BN        | Betriebsspannungsausgang +24 V |
| 2   | TRG-IN   | WH        | Triggersignal-Eingang          |
| 3   | GND      | BU        | GND                            |
| 4   | STAT-OUT | ВК        | Statussignal-Ausgang           |
| 5   | TRG-OUT  | GY        | Triggersignal-Ausgang          |
| 6   | IO-3     | РК        | IO-3 – Signal-Ein-/Ausgang     |
|     |          |           |                                |

#### Tabelle 3: Steckverbinder X2 – Trigger-I/O-Interface

Steckverbinder X3 – Anschluss der LED-Beleuchtung

An den LED-Beleuchtungscontroller DCC2404-1WS können ausschließlich LED-Beleuchtungen, die für den Betrieb an einer Konstantstromquelle geeignet sind, angeschlossen werden. Die LED-Beleuchtung wird am Steckverbinder X3 angeschlossen. Die Tabelle zeigt die Anschlussbelegung des Steckverbinders X3.

| Pin | Signal | Aderfarbe | Beschreibung |
|-----|--------|-----------|--------------|
| 1   | +ILED  | BN        | LED-Anode    |
| 2   | SD*    | WH        | Daten*       |
| 3   | -ILED  | BU        | LED-Kathode  |
| 4   | SG*    | ВК        | GND*         |

\* nur für Beleuchtungen mit evotron lumiSENS®-Technologie

Tabelle 4: Steckverbinder X3 – Anschluss LED-Beleuchtung

Funktion des Tasters

Die Abbildung 1 zeigt die Lage des Tasters am DCC2404-1WS. Der Taster hat folgende zwei Funktionen:

Funktion 1 – Aktivieren des OLED-Displays und Auswahl der Bildschirmseite

Bei einem inaktiven OLED-Display aktiviert der erste Tastendruck die OLED-Anzeige des DCC2404-1WS. Jeder weitere Tastendruck wählt eine neue Bildschirmseite aus.

Funktion 2 – Aktivieren des WLAN-Interfaces nach einem WLAN-Suspend

Wird das WLAN-Interface des DCC2404-1WS durch die WLAN-Suspend-Funktion deaktiviert, so hebt der erste Tastendruck das WLAN-Suspend auf. Die Konfiguration der WLAN-Suspend-Funktion ist auf der Seite 47 beschrieben.

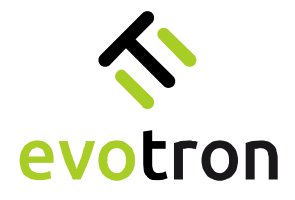

### Anschließen

#### Betriebsspannung

Schließen Sie die Betriebsspannung am Steckverbinder X1 des DCC2404-1WS entsprechend der in Tabelle 1 gezeigten Belegung an.

Verwenden Sie ein Gleichspannungsnetzteil dessen Ausgangsleistung der in Tabelle 2 gezeigten max. Leistungsaufnahme des DCC2404-1WS entspricht.

#### Beleuchtung

Schließen Sie die LED-Beleuchtung am Steckverbinder X3 des DCC2404-1WS entsprechend der in Tabelle 4 gezeigten Belegung an.

#### Triggersignal

Schließen Sie das Triggersignal am Steckverbinder X2 des DCC2404-1S entsprechend der in Tabelle 3 gezeigten Belegung an.

#### Einschalten

Nach dem Einschalten der Betriebsspannung leuchten die folgenden LEDs der Statusanzeige.

| LED  | Farbe     | Zustand | Beschreibung            |
|------|-----------|---------|-------------------------|
| PWR  | Blau      | An      | Betriebsspannung OK     |
| STAT | Grün      | An      | Status OK               |
| TRIG | Grün/Gelb | Aus     | Triggereingang inaktiv  |
| WLAN | Grün      | An      | WLAN aktiv              |
| DATA | Grün/Gelb | Aus     | WLAN-Verbindung inaktiv |

Tabelle 5: Status-LEDs nach dem Einschalten

### Konfiguration

Die Konfiguration des LED-Beleuchtungscontrollers DCC2404-1WS erfolgt mit Hilfe der Konfigurationssoftware DCCConfig-App. Siehe dazu die Beschreibung ab Seite19.

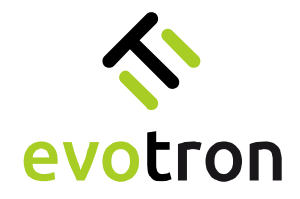

# Das WLAN-Interface des DCC2404-1WS

Der DCC2404-1WS ist ein digitaler, prozessorgesteuerter LED-Beleuchtungscontroller zur Helligkeitssteuerung von LED-Beleuchtungen für die industrielle Bildverarbeitung. Der DCC2404-1WS verfügt über ein industrietaugliches WLAN-Interface zur Konfiguration, Inbetriebnahme und Überwachung.

Das WLAN-Interface des DCC2404-1WS unterstützt sowohl das 2,4 GHz-Band als auch das 5 GHz-Band. Die in den beiden Frequenzbändern unterstützten Kanäle zeigt die nachfolgende Tabelle 6.

| Frequenzband Unterstützte Kanäle |                                         |
|----------------------------------|-----------------------------------------|
| 2,4 GHz                          | 1 – 13                                  |
| 5 GHz                            | 36, 40, 44, 48, 149, 153, 157, 161, 165 |

Tabelle 6: Unterstützte WLAN-Kanäle

Das WLAN-Interface des DCC2404-1WS kann im Access-Point-Mode oder im Station-Mode betrieben werden. Der jeweilige Mode mit den dazugehörenden Parametern kann mit Hilfe der DCCConfig-App eingestellt werden. Details zur Konfiguration siehe Seite 45.

### Werkseinstellung des WLAN-Interfaces

Werkseitig ist das WLAN-Interface des DCC2404-1WS wie folgt konfiguriert.

| Konfiguration         | Werkseinstellung                                                                                                    |  |  |
|-----------------------|----------------------------------------------------------------------------------------------------|--|--|
| WLAN-Mode             | Access-Point                                                                                                    |  |  |
| Interface             | IPv4                                                                                                    |  |  |
| Adresse               | Statisch mit den folgenden Parametern:IP-Adresse:10.123.45.1Subnetzmaske:255.255.255.0Default Gateway:10.123.45.1DNS:10.123.45.1 |  |  |
| Ländercode:           | EU                                                                                                    |  |  |
| Frequenzband / Kanal: | 2,4 GHz, Kanal 1                                                                                                    |  |  |
| SSID                  | DCC2404-1WS-000xxx (xxx = Seriennummer des DCC2404-1WS)                                                                          |  |  |
| Passwort              | evotronLight                                                                                                    |  |  |

Tabelle 7: Werkseinstellung des WLAN-Interfaces

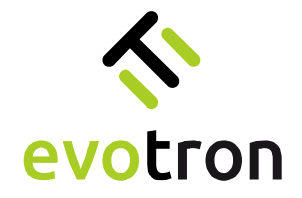

# Betriebsmodi des DCC2404-1WS

Der DCC2404-1WS unterstützt die folgenden Betriebsmodi: <u>Dauerbetrieb</u>, <u>Blitzbetrieb</u>, <u>Segmentbetrieb</u> und <u>Sequenzbetrieb</u>.

#### Dauerbetrieb - Continuous mode

Im Dauerbetrieb wird die an den DCC24004-1WS angeschlossene LED-Beleuchtung dauerhaft angeschaltet, solange:

a. das Triggereingangssignal TRG-IN aktiv ist

oder

b. der Parameter "dccLightOnOff" auf "LIGHT\_ON" gesetzt ist.

#### Konfiguration des Dauerbetriebs

| 1  | Betriebsmode "Dauerbetrieb"                                                                                                    |                                                                                                    |                                                                                                    |                                                          |                                              |  |
|----|----------------------------------------------------------------------------------------------------|----------------------------------------------------------------------------------------------------|----------------------------------------------------------------------------------------------------|----------------------------------------------------------|----------------------------------------------|--|
| 1. | ainstallan siaha Saita 20                                                                                                    | WIFI Settings                                                                                           | DCC_CONTINUOUS_MODE                                                                                                    | — Operation mo                                           | de: Continuous mode                          |  |
|    | emstellen, siene seite 29                                                                                                    | Network Settings                                                                                        | DCC_FLASH_MODE                                                                                                    |                                                          |                                              |  |
|    |                                                                                                    | Common Settings                                                                                         | DCC_OFF_MODE                                                                                                    |                                                          |                                              |  |
|    |                                                                                                    | Lighting Info                                                                                           | DCC_SEQUENCE_MODE                                                                                                    |                                                          |                                              |  |
|    |                                                                                                    | Controller Info                                                                                         |                                                                                                    |                                                          |                                              |  |
| 2. | LED-Strom für den Dauerbetrieb,<br>Parameter "nomCurrentCmode",<br>einstellen, siehe Seite 42<br>Bei der Eingabe wird der LED-Strom<br>für den Dauerbetrieb auf den im<br>Parameter "maxCurrentLimitCmode"<br>angegebenen Maximalwert begrenzt. | I/O control<br>WIFI Settings<br>Network Settings<br>Common Settings<br>Lighting Info<br>Controller Info | docLEDFowardVoltage m<br>4324 docLEDCurrent u 0 activeSegments Segment mask, decimal code 15 maxCurrentLimitCmode u 600000 nomCurrentCmode u 5000 maxCurrentLimitPmode u | <ul> <li>Current limit</li> <li>LED current c</li> </ul> | continuous mode [µA]<br>continuous mode [µA] |  |
| 3. | Triggereingang konfigurieren,<br>siehe Seite 44                                                                                                    | Control Center<br>Operation Modes<br>Light Control<br>Pulse Control<br>Sequence Control                 | configurationTriggerInput Trigger_Input_High_Active                                                                                                    | — Trigger input<br>— Trigger input                       | :: High active<br>:: Low active              |  |
| 4. | Autostart-Mode einstellen, siehe<br>Seite 28                                                                                                    | Operation Modes<br>Light Control<br>Pulse Controller                                                    | dccStatusWord DCC_STATE_RUMINIS CcCOpmodeJutostat                                                                                                    |                                                          |                                              |  |
|    | Entfällt ab Firmware: 01.02.0028                                                                                                    | Sequence Control<br>I/O control<br>WIFI Settings                                                        | MODE_CONTINUOUS                                                                                                    | — Continuous m                                           | ode                                          |  |
| 5. | Controllerkonfiguration testen und<br>bei Erfolg speichern, siehe Seite 31                                                                                                    | Network Settings<br>Common Settings<br>Lighting Info<br>Controller Info                                 | docControlWord DCC_RUN CC_CLEAR_ERROR DCC_RUN DCC_STOP DCC_STORE_CONFIGURATION                                                                                           |                                                          | ration                                       |  |
|    |                                                                                                    |                                                                                                    |                                                                                                    |                                                          |                                              |  |

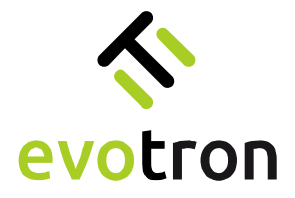

#### Blitzbetrieb - Flash mode

Der integrierte Pulscontroller des DCC2404-1WS steuert im Blitzbetrieb das Zeitverhalten des LED-Stroms und des Triggerausgangssignals TRG-OUT. Gestartet wird der Pulscontroller durch:

a. die aktive Flanke des Triggereingangssignal TRG-IN

#### oder

b. durch den Wechsel des Parameterwertes "dccLightOnOff" von "LIGHT\_OFF" auf "LIGHT\_ON".

Im Pulscontroller wird das Zeitverhalten des LED-Stroms I<sub>P-LED</sub> und des Triggerausgangssignals TRG-OUT bezogen auf die aktive Flanke des Triggereingangssignals TRG-IN konfiguriert. Das nachfolgende Diagramm erläutert das Zeitenverhalten.

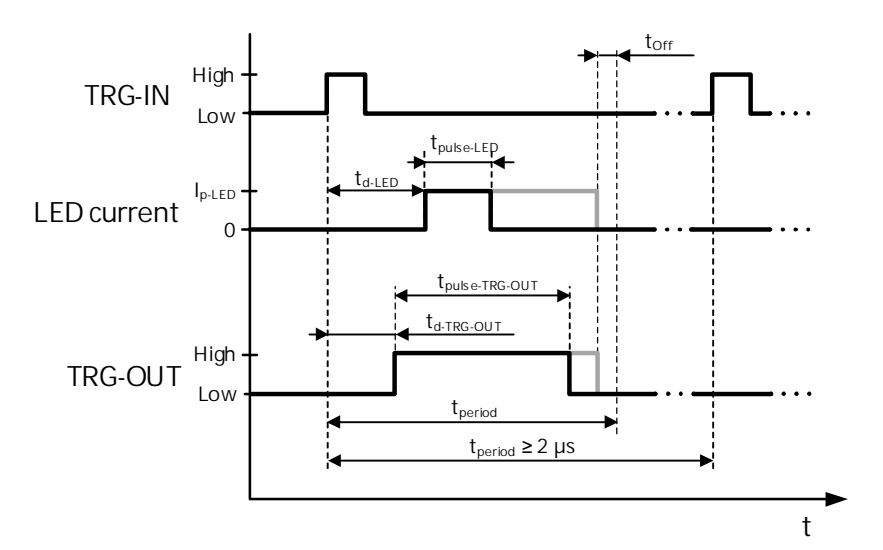

Abbildung 2: Konfigurierbare Zeiten des Pulscontrollers bezogen auf die Low-High-Flanke des Signals TRG-IN

| Parameter                                           | MIN     | MAX                                            |
|-----------------------------------------------------|---------|------------------------------------------------|
| Periodendauer tperiod                               | 2 µs    | 85,8993459 s                                   |
| programmierbare Verzögerungszeit LED td-LED         | 0,04 µs | tperiod - tp-LED - 0,08 µS                     |
| Pulsweite LED tpulse-LED                            | 1 µs    | tperiod – 0,08 µs                              |
| programmierbare Verzögerungszeit TRG-OUT td-TRG-OUT | 0,04 µs | $t_{period}$ - $t_{p}$ -TRG-OUT - 0,08 $\mu s$ |
| Pulsweite TRG-OUT tpulse-TRG-OUT                    | 1 µs    | tperiod – 0,08 µs                              |
| Minimale Auszeit torr (Blitzbetrieb)                | 0,04 µs | -                                              |
| Minimale Auszeit torf (Sequenzbetrieb)              | 25 µs   | -                                              |

Tabelle 8: Grenzwerte der Zeiten des Pulscontrollers

Das in Abbildung 2 gezeigte Zeitverhalten bezieht sich auf die Low-High-Flanke des Triggereingangssignals TRG-IN. Die aktive Flanke des Signals TRG-IN kann konfiguriert werden, siehe Seite 42.

Bei der Konfiguration der Zeiten des Pulscontrollers werden die einzelnen Zeiten entsprechend den in der Tabelle 8 genannten Grenzwerten überwacht. Für die Verzögerungszeiten talen und taltragout und die Pulsweiten tpulse-LED und tpulse-TRG-OUT werden die Minima überwacht und ggf. angepasst. Die eingegebene Periodendauer tperiod wird ggf. an die eingegebenen Verzögerungszeiten und Pulsweiten sowie an die minimale Auszeit toff angepasst.

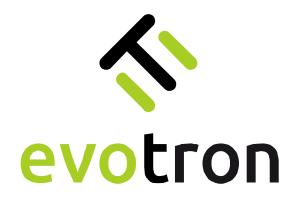

### Konfiguration Blitzbetrieb

| 1. | Betriebsmode "Blitzbetrieb"<br>einstellen, siehe Seite 29                                                                                                    | Ught Control<br>Pulse Controller<br>Sequence Control<br>I/O control<br>WIFI Settings<br>Network Settings<br>Common Settings<br>Uahting Info          | DCC_STATE_RUNNING  dccOpmodeAutostant  MODE_CONTINUOUS  dccOpmode  DCC_CONTINUOUS_MODE  DCC_OFTENDOUS_MODE  DCC_FLASH_MODE  DCC_OFF_MODE                                                                                                    | Operation mode: Flash mode                                                                                                    |
|----|----------------------------------------------------------------------------------------------------|----------------------------------------------------------------------------------------------------|----------------------------------------------------------------------------------------------------|----------------------------------------------------------------------------------------------------|
| 2. | LED-Strom für den Blitzbetrieb,<br>Parameter "nomCurrentPmode",<br>einstellen, siehe Seite 35<br>Bei der Eingabe wird der LED-Strom<br>für den Blitzbetrieb auf den im<br>Parameter "maxCurrentLimitPmode"<br>angegebenen Maximalwert begrenzt. | Common Settings<br>Ughting Info<br>Controller Info                                                                                                   | activeSegments Segment mask, decimal cod<br>15 maxCurrentLimitCmode 00 0000 0000 0000 000 000 000 000 000                                                                                                    | a<br>— Current limit flash mode [μΑ]<br>— LED current flash mode [μΑ]                                                                                                    |
| 3. | Pulscontroller konfigurieren,<br>siehe Seite 38                                                                                                    | Control Center<br>Operation Modes<br>Ught Control<br>Pulse Control<br>I/O control<br>U/O control<br>WIFI Settings<br>Network Settings                | oulser ADelanked 0 :0 :10 :0 0 is0 :0 0 is0 :0 0 | s toto s toto s |
| 4. | Triggereingang konfigurieren,<br>siehe Seite 44<br>High active: Low-High-Flanke<br>ist die aktive Flanke<br>Low active: High-Low-Flanke<br>ist die aktive Flanke                                                                                | DCCConfig      connected to:      Control Center      Operation Modes      Upht Control      Pulse Controller      Sequence Control      U/O control | ves://10.123.45.1:80<br>configurationTriggerInput<br>Trigger_Input_High_Active                                                                                                    | Trigger input: High active     Trigger input: Low active                                                                                                    |
| 5. | Autostart-Mode einstellen, siehe<br>Seite 28<br>Entfällt ab Firmware: 01.02.0028                                                                                                    | Pulse Controller<br>Sequence Control<br>I/O control<br>WIFI Settings<br>Network Settings                                                             | decOpmodeAutostart MODE_CONTINUOUS MODE_CONTINUOUS MODE_FLASH MODE_SEQUENCE                                                                                                    | Flash mode                                                                                                    |
| 6. | Controllerkonfiguration testen und<br>bei Erfolg speichern, siehe Seite 31                                                                                                    | Network Settings<br>Common Settings<br>Lighting Info<br>Controller Info                                                                              | decControlWord DCC_RUN DCC_CLAR_ERROR DCC_RUN DCC_STOP DCC_STORE_CONFIGURATION                                                                                                    | Store configuration                                                                                                    |

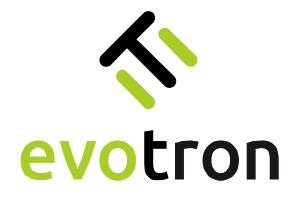

Segmentbetrieb – Segment mode

Segmentierte LED-Beleuchtungen mit integrierter lumiSENS®-Technologie können im Dauer- und Blitzbetrieb segmentiert betrieben werden.

Die Funktion des Segmentbetriebes soll anhand der Power-LED Ringlichtbaureihe R erläutert werden. Die LEDs der Power-LED Ringbeleuchtungen der Baureihe R sind in vier 90° große Leuchtsegmente aufgeteilt, wie in Abbildung 3 gezeigt.

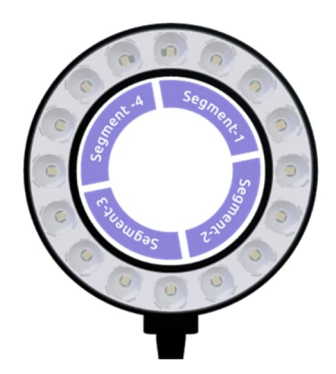

Abbildung 3: Segmentierte Ringbeleuchtung der Baureihe R mit Zuordnung der LED-Segmente

Im Segmentbetrieb können die vier LED-Segmente der Ringbeleuchtung einzeln oder in einer frei wählbaren Konfiguration angesteuert werden, siehe Seite 36.

Konfiguration Segmentbetrieb

| 1. | Betriebsmode einstellen,<br>siehe Seite 29                                                                                                    | Sequence Control<br>I/O control<br>WIFI Settings<br>Network Settings<br>Common Settings  | decOpmode<br>DCC_CONTINUOUS_MODE<br>CCC_CONTINUOUS_MODE<br>DCC_FLASH_MODE<br>DCC_OFF_MODE                           | Operation mode: Continuous mode<br>Operation mode: Flash mode                                                                                                    |
|----|----------------------------------------------------------------------------------------------------|------------------------------------------------------------------------------------------|----------------------------------------------------------------------------------------------------|----------------------------------------------------------------------------------------------------|
| 2. | Segmentcode konfigurieren,<br>siehe Seite 36                                                                                                    | WIFI Settings<br>Network Settings<br>Common Settings<br>Lighting Info<br>Controller Info | decLEDCurrent u 0 activeSegments Segment mask, decimal code 15 maxCurrentUmitCmode u 600000                         | a —— Segment code                                                                                                    |
| 3. | LED-Strom für den entsprechenden<br>Betriebsmode einstellen,<br>siehe Seite 35<br>Bei der Eingabe wird der LED-Strom<br>auf den entsprechenden Maximalwert<br>begrenzt. | Common Settings<br>Lighting Info<br>Controller Info                                      | 15 maxCurrentUmitCmode u 60000 nomCurrentCmode u 5000 maxCurrentCmode u 400000 nomCurrentPmode u 5000 coucyinchn0ff | <ul> <li>Current limit continuous mode [µA]</li> <li>LED current continuous mode [µA]</li> <li>Current limit flash mode [µA]</li> <li>LED current flash mode [µA]</li> </ul> |

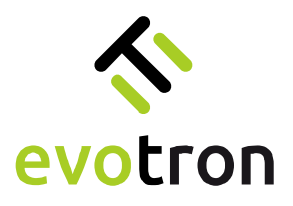

| 4. | Im Blitzbetrieb, Pulscontroller<br>konfigurieren, siehe Seite 38                                                                                                 | Control Center         pdset.IbelayLed         rs           Operation Modes         0 :0 :00 :0         ts+tcp           Uight Control         0 :50 :0 :0         ts-tcp           PMde Control         0 :50 :0 :0         ts-tcp           PMde Control         0 :10 :0         ts-tcp           IUght Control         0 :10 :0         ts-tcp           PMde Control         0 :0 :1 :0         ts-tcp           IUC control         0 :0 :1 :0         ts-tcp.cur           IUC control         0 :0 :0 :0         ts-tcp.cur           WIPT Settings         pulset.IPeriod         rs           Network Settings         0 :100 :0         tspsted |
|----|----------------------------------------------------------------------------------------------------|----------------------------------------------------------------------------------------------------|
| 5. | Triggereingang konfigurieren,<br>siehe Seite 44<br>High active: Low-High-Flanke<br>ist die aktive Flanke<br>Low active: High-Low-Flanke<br>ist die aktive Flanke | DCCConfig                                                                                                    |
| 6. | Autostart-Mode einstellen, siehe<br>Seite 28<br>Entfällt ab Firmware: 01.02.0028                                                                                 | Pulse Controller         dccOpmode/lutestart           Sequence Control         MODE_CONTINUOUS           VID control         MODE_CONTINUOUS           WIJFI Settings         MODE_FLASH           Network Settings         MODE_SEQUENCE                                                                                                    |
| 7. | Controllerkonfiguration testen und<br>bei Erfolg speichern, siehe Seite 31                                                                                       | Wirk settings         docControlWord           Network Settings         DCC_RUN           Common Settings         DCC_CLEAR_ERROR           Ughting turlo         DCC_RUN           Controller Info         DCC_STORE_CONFIGURATION           DCC_STORE_CONFIGURATION         Store configuration                                                                                                    |

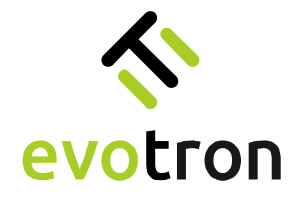

Sequenzbetrieb – Sequence mode

Der Sequenzbetrieb ist eine spezielle Form des Blitzbetriebes für segmentierte LED-Beleuchtungen mit integrierter lumiSENS<sup>®</sup>-Technologie. Die Funktion des Sequenzbetriebs soll anhand der Power-LED Ringlichtbaureihe R erläutert werden.

Die LEDs der Power-LED Ringbeleuchtungen der Baureihe R sind in vier 90° große Leuchtsegmente aufgeteilt, wie in Abbildung 4 gezeigt.

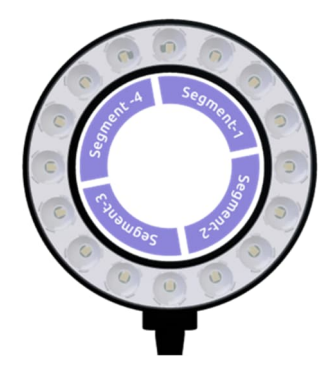

Abbildung 4: Segmentierte Ringbeleuchtung der Baureihe R mit Zuordnung der LED-Segmente

Die vier LED-Segmente der Ringbeleuchtung können einzeln oder in einer frei wählbaren Konfiguration angesteuert werden.

Für den Sequenzbetrieb kann eine Sequenz mit maximal 16 nacheinander ablaufenden Sequenzschritten konfiguriert werden. Die Anzahl der Sequenzschritte ist in den Grenzen von 1 bis 16 Schritten frei wählbar. Für jeden Sequenzschritt kann die Kombination der LED-Segmente, die angesteuert werden sollen, frei konfiguriert werden. Die Kodierung der LED-Segmente erfolgt nach der in Abbildung 4 gezeigten Zuordnung.

#### Hinweis:

Ist in einem Sequenzschritt kein LED-Segment ausgewählt, das angesteuert werden soll, so wird die Sequenz an diesem Sequenzschritt beendet.

Der integrierte Sequenzcontroller des DCC2404-1WS steuert zusammen mit dem integrierten Pulscontroller den zeitlichen Ablauf der Sequenz in zwei verschiedenen Modi:

- a) dem Einzelschritt-Mode und
- b) dem Automatik-Mode.

Der entsprechende Mode kann durch den Anwender konfiguriert werden, siehe Seite 41.

Im Sequenzbetrieb wird in jedem Sequenzschritt die konfigurierte LED-Segmentkombination im Blitzbetrieb angesteuert. Für die zeitliche Steuerung des Blitzbetriebes wird das im Pulscontroller konfigurierten Zeitregime, siehe Abbildung 6, genutzt. Jeder einzelne Sequenzschritt ist nach Ablauf der im Pulscontroller konfigurierten Periodendauer t<sub>period</sub> beendet.

Im Sequenzbetrieb werden die LED-Segmente mit dem LED-Strom für den Blitzbetrieb, Parameter "nomCurrentPmode", angesteuert. Der LED-Strom für den Blitzbetrieb "nomCurrentPmode" wird automatisch in Abhängigkeit von der Anzahl der aktiven LED-Segmente je Sequenzschritt bewertet und im jeweiligen Sequenzschritt angewendet.

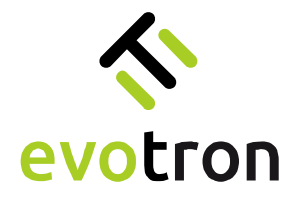

#### Einzelschritt-Mode

Einschritt-Mode bedeutet, jeder einzelne Sequenzschritt wird durch ein Event des Signals TRG-IN ausgelöst, siehe Abbildung 5. Das auslösende Event, die steigende oder die fallende Flanke des Signals TRG-IN, kann konfiguriert werden. Events, die innerhalb des zeitlichen Ablaufs eines Sequenzschrittes auftreten, werden unterdrückt.

Die Tabelle 9 zeigt die Konfiguration einer Beispielsequenz, die aus vier Sequenzschritten besteht. In jedem Sequenzschritt wird ein einzelnes LED-Segment angesteuert.

| Sequenzschritt | LED-Segment 1 | LED-Segment 2 | LED-Segment 3 | LED-Segment 4 |
|----------------|---------------|---------------|---------------|---------------|
| 1              | AN            | AUS           | AUS           | AUS           |
| 2              | AUS           | AUS           | AUS           | AN            |
| 3              | AUS           | AUS           | AN            | AUS           |
| 4              | AUS           | AN            | AUS           | AUS           |

Tabelle 9: Sequenzschritte 1 bis 4 der Beispielsequenz

Die Abbildung 5 zeigt das Taktdiagramm mit dem zeitlichen Ablauf der in Tabelle 9 gezeigten Beispielsequenz im Einzelschritt-Mode. Jeder einzelne Sequenzschritt wird durch eine steigende Flanke des Signals TRG-IN ausgelöst.

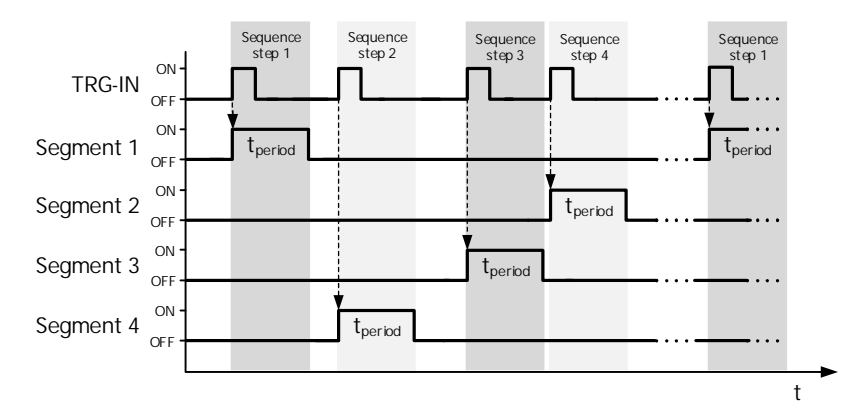

Abbildung 5: Taktdiagramm mit dem zeitlichen Ablauf der Beispielsequenz im Einzelschritt-Mode

Innerhalb jedes einzelnen Sequenzschrittes wird die entsprechende LED-Segmentkombination mit dem im Pulscontroller eingestellten Zeitregime angesteuert, siehe Abbildung 6.

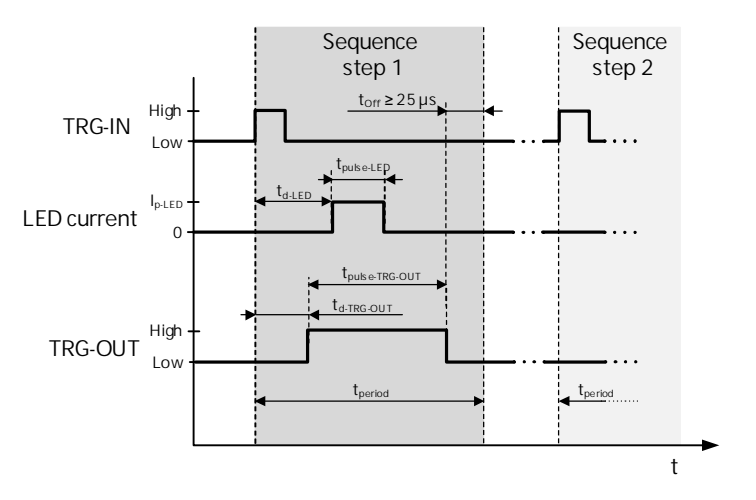

Abbildung 6: Zeitregime innerhalb der Sequenzschritte im Einzelschritt-Mode

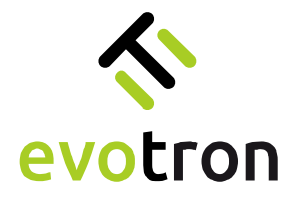

#### Automatik-Mode

Automatik-Mode bedeutet, die gesamte Sequenz wird durch ein Event des Signals TRG-IN ausgelöst. Das auslösende Event, die steigende oder die fallende Flanke des Signals TRG-IN, kann konfiguriert werden. Events, die innerhalb des zeitlichen Ablaufs der gesamten Sequenz auftreten, werden unterdrückt.

Die Abbildung 7 zeigt das Taktdiagramm mit dem zeitlichen Ablauf der in Tabelle 9 gezeigten Beispielsequenz im Automatik-Mode.

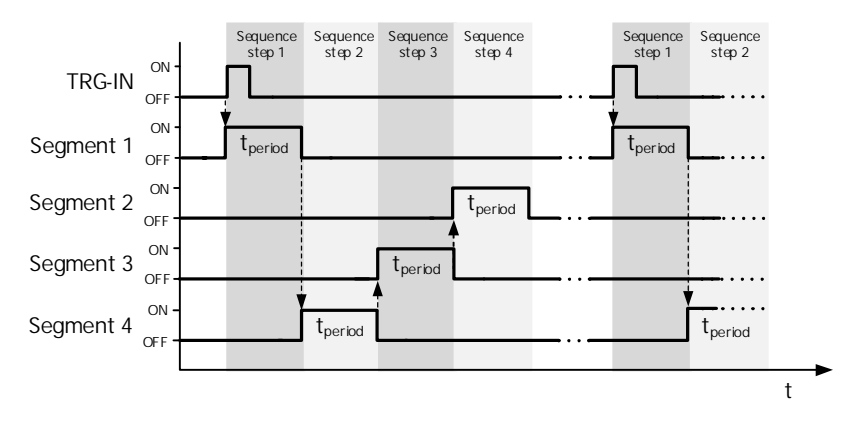

Abbildung 7: Taktdiagramm des zeitlichen Ablaufs der Beispielsequenz im Automatik-Mode

Das Taktdiagramm der Beispielsequenz im Automatik-Mode zeigt, dass der Ablauf der gesamten Sequenz durch die steigende Flanke des Signals TRG-IN ausgelöst wird. Nach Ablauf der Periodendauer t<sub>period</sub> jedes einzelnen Sequenzschrittes wird der darauffolgende Sequenzschritt automatisch ausgelöst. Innerhalb jedes einzelnen Sequenzschrittes wird die konfigurierte LED-Segmentkombination mit dem im Pulscontroller eingestellten Zeitregime angesteuert, siehe Abbildung 8.

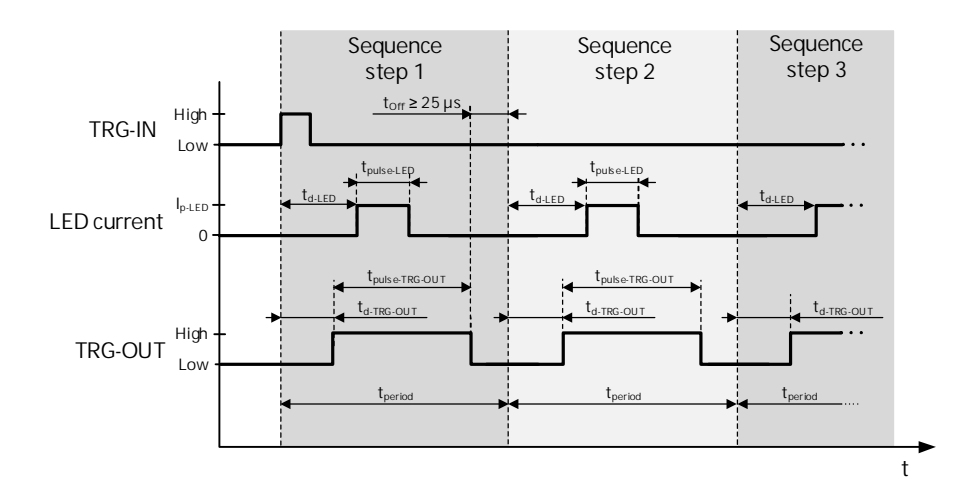

Abbildung 8: Zeitregime innerhalb der Sequenzschritte im Automatik-Mode

Die Sequenz endet automatisch, nachdem die Periodendauer t<sub>period</sub> des letzten Sequenzschrittes abgelaufen ist. Das nächste Event des Signals TRG-IN löst den Ablauf der gesamten Sequenz erneut aus.

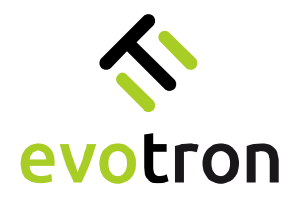

Konfiguration Sequenzbetrieb

| 1. | Betriebsmode "Sequenzbetrieb"<br>einstellen, siehe Seite 29                                                                                    | Sequence Control<br>UC control<br>UC control<br>WIFI Settings<br>Coc_CONTINUOUS_MODE<br>Coc_CONTINUOUS_MODE<br>COC_CONTINUOUS_MODE<br>COC_CONTINUOUS_MODE<br>COC_CONTINUOUS_ |  |
|----|----------------------------------------------------------------------------------------------------|----------------------------------------------------------------------------------------------------|--|
| 2. | LED-Strom für den Blitzbetrieb,<br>Parameter "nomCurrentPmode",<br>einstellen, siehe Seite 35                                                  | Common Settings<br>Lighting Info<br>Controller Info                                                                                                    |  |
|    | Bei der Eingabe wird der LED-Strom<br>für den Blitzbetrieb auf den im<br>Parameter "maxCurrentLimitPmode"<br>angegebenen Maximalwert begrenzt. | 5000     MaxCurrentLimitProde     MA       4000000     MA     Current limit flash mode [µA]       nemCurrentProde     MA       5000     MA       6000     MA       1000     MA       1000     MA       1000     MA       1000     MA       1000     MA       1000     MA       1000     MA                                                                                                    |  |
| 3. | Pulscontroller konfigurieren,<br>siehe Seite 38                                                                                                | Control Central         pdser.MelaYAdd         ns           0 preder.MelaYAdd         ns           0peration Modes         pdser.MelayAdd         ns           Light Control         0 :50: 0: 0:         tp-tco           Padse Control         0 :50: 0: 0:         tp-tco           Padse Control         pdser.MelayTrigger         ns           0 :0 :1: 1:0         tg-tac.our           pdser.MelatTrigger         ns           pdser.MelatTrigger         ns           pdser.MelatTrigger         ns           0 :00: 0: 0:         tg-tac.our           pdser.MelatTrigger         ns           0 :00: 0: 0:         tg-tac.our                                                                                                    |  |
| 4. | Sequenzschritte konfigurieren, siehe<br>Seite 42                                                                                               | Puter Controller         sequence: step1         Segment mask, decimal coded           1                                                                                                    |  |
|    | Eine Beispielkonfiguration finden<br>Sie auf Seite 43.                                                                                         | WET Settings<br>wegewere step 2<br>Segurent mask, doctinal coded<br>Cammon Setting<br>Ugitting Info                                                                                                    |  |
|    | Die Tabelle mit den Segmentcodes<br>finden Sie auf Seite 42.                                                                                   | Controller Info                                                                                                    |  |
|    |                                                                                                    | Venues Setting:     2     Sequence step 10       Corrent Setting:     Seguence tatgs11     Seguence tatgs10       Upting Mol<br>Corrent Inf Mol     Seguence mask, decinal coded     Sequence step 11       Seguence tatgs12     Seguence mask, decinal coded     Sequence step 12       seguence tatgs13     Seguent mask, decinal coded     Sequence step 13       seguence tatgs13     Seguent mask, decinal coded     Sequence step 13       seguence tatgs13     Seguent mask, decinal coded     Sequence step 14       seguence tatgs13     Seguent mask, decinal coded     Sequence step 14       seguence tatgs13     Seguent mask, decinal coded     Sequence step 15       seguence tatgs13     Seguent mask, decinal coded     Sequence step 16                                                                                                    |  |

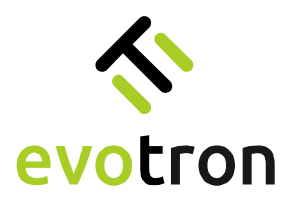

| 5. | Sequenzcontroller konfigurieren,<br>siehe Seite 40                                                                                                    | DCCConfig                                                                                                    |  |
|----|----------------------------------------------------------------------------------------------------|----------------------------------------------------------------------------------------------------|--|
| 6. | Triggereingang konfigurieren,<br>siehe Seite 44<br>High active: Low-High-Flanke<br>ist die aktive Flanke<br>Low active: High-Low-Flanke<br>ist die aktive Flanke | Decconfig                                                                                                    |  |
| 7. | Autostart-Mode einstellen, siehe<br>Seite 28<br>Entfällt ab Firmware: 01.02.0028                                                                                 | Sequence Control<br>UO control<br>WIFI Settings<br>Network Settings                                                                                                    |  |
| 8. | Controllerkonfiguration testen und<br>bei Erfolg speichern, siehe Seite 31                                                                                       | wurs beuunge         decCentrolWord           Network Settings         DCC_RUN           Common Settings         DCC_CLEAR_EBROR           Ughting Info         DCC_RUN           Controller Info         DCC_STORE_CONFIGURATION           DCC_STORE_CONFIGURATION         Store configuration |  |

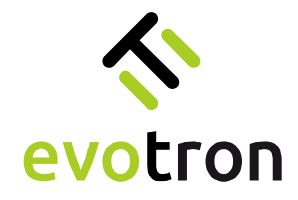

# Die Konfigurationssoftware DCCConfig-App

### Installation

Kopieren Sie die Installationsdatei "DCCConfig\_1.1.3\_Windows\_Setup.exe" in ein Verzeichnis ihrer Wahl und starten Sie das Setup-Programm.

Benutzerkontensteuerung

Weitere Details anzeigen

werden?

1. Bestätigen Sie die Meldung der Windows Benutzerkontensteuerung. Danach startet das Setup-Programm.

Danach startet das Setup-Programm. Klicken 2. Sie auf "Next".

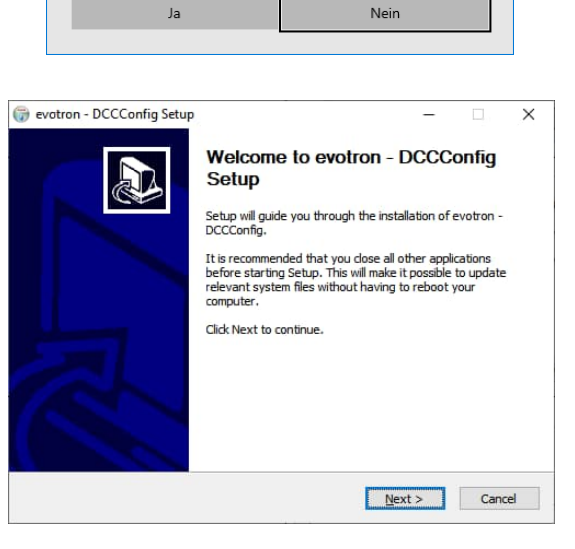

Nein

Möchten Sie zulassen, dass durch diese App

Änderungen an Ihrem Gerät vorgenommen

von einem unbekannten Herausgeber

DCCconfig\_1.1.1\_Windows\_Setup.exe Herausgeber: Unbekannt Dateiursprung: Festplatte auf diesem Computer

3. Bestätigen Sie die Lizenz-bestimmungen.

| leave review the license terms before in                                               |                                         |           | 6 | NU |
|----------------------------------------------------------------------------------------|-----------------------------------------|-----------|---|----|
| lease review the license terms before in                                               | stalling evotron - DCCConfig.           |           | ( | J  |
| ress Page Down to see the rest of the a                                                | agreement.                              |           |   |    |
| SNU LESSER GENERAL PUBLIC LICENSE                                                      |                                         |           |   | ^  |
| Version 3, 29 June 2007                                                                |                                         |           |   |    |
| Copyright © 2007 Free Software Found                                                   | ation, Inc. < <u>https://fsf.org/</u> > |           |   |    |
| Everyone is permitted to copy and distrit<br>of this license document, but changing it | is not allowed.                         |           |   |    |
| This version of the GNU Lesser General F                                               | Public License incorporates the t       | terms and |   |    |
| conditions of version 3 of the GNU Gener                                               | ral Public License, supplemented        | d by the  |   | ۲  |

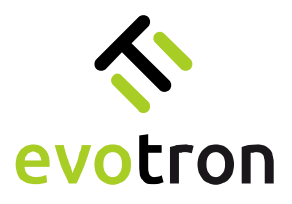

- 4. Bestätigen Sie das Installations-verzeichnis oder wählen ggf. ein anderes Verzeichnis.
- 🍘 evotron DCCConfig Setup  $\times$ \_ Choose Install Location Choose the folder in which to install evotron - DCCConfig. Setup will install evotron - DCCConfig in the following folder. To install in a different folder, click Browse and select another folder. Click Install to start the installation. Destination Folder C:\Program Files (x86)\evotron\DCCConfig Browse... Space required: 52.7 MB Space available: 4.0 GB Nullsoft Install System v3.07 < Back Install Cancel 🍘 evotron - DCCConfig Setup \_ Installing Please wait while evotron - DCCConfig is being installed. Create folder: C:\ProgramData\Microsoft\Windows\Start Menu\Programs\evotron Show <u>d</u>etails Nullsoft Install System v3.07 <<u>B</u>ack Next > Cancel i evotron - DCCConfig Setup Completing evotron - DCCConfig Setup Thank you for installing DCCConfig.
- 5. Starten Sie mit "Install" den Installationsvorgang. Das Setup-Programm kopiert die Dateien.

6. Schließen Sie mit "Finish" die Installation ab.

< Back Finish Cancel

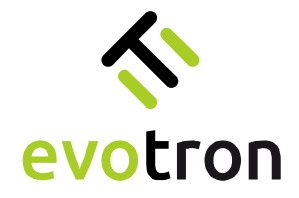

Einschalten und Verbindungsaufbau

- 1. Schalten Sie die Betriebsspannungsversorgung des DCC2404-1WS an.
- 2. Verbinden Sie den PC, auf dem die DCCConfig-App installiert ist, mit dem WLAN-Interface des DCC2404-1WS.

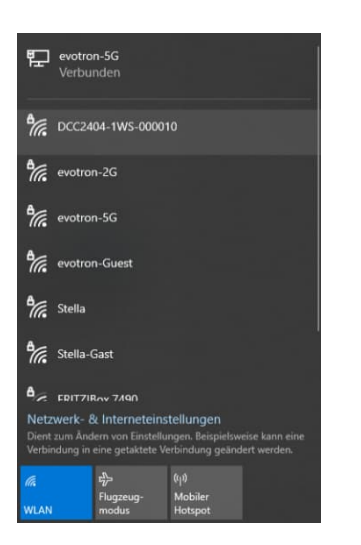

In der Werkseinstellung des DCC2404-1WS lauten die SSID und das WLAN-Passwort wie folgt:

SSID: DCC2404-1WS-000xxx Passwort: evotronLight

3. Starten Sie die DCCConfig-App. Die Startseite der DCCConfig-App öffnet sich.

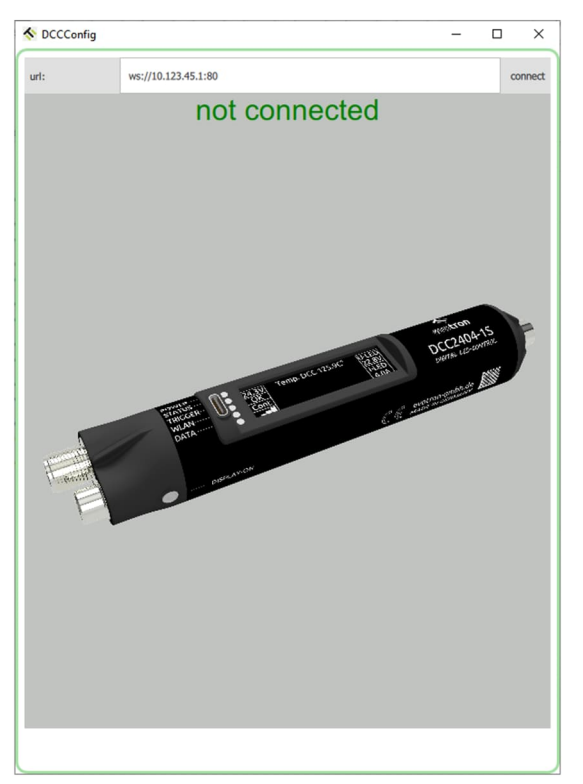

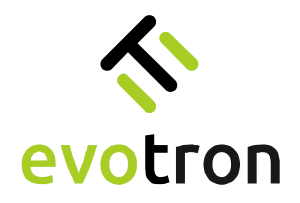

4. Auf der Startseite befindet sich oben rechts der Connect-Button. Die URL, mit der sich die DCCConfig-Awpp verbindet, wird in der IP-Adressangabe links angezeigt. Die IP-Adresse 10.123.45.1 ist die Werkseinstellung des DCC2404-1WS.

| S DCCConfig |                     |           | - |   | ×      |
|-------------|---------------------|-----------|---|---|--------|
| url:        | ws://10.123.45.1:80 |           |   | ~ | onnect |
|             | not                 | connected |   |   |        |

5. Durch Drücken des "connect"-Buttons startet der Verbindungsaufbau zum DCC2404-1WS. Die Meta-, Parameter- und Pagedaten werden aus dem DCC2404-1WS gelesen.

| DCCConfig     |                     | - |      | ×      |
|---------------|---------------------|---|------|--------|
| connected to: | ws://10.123.45.1:80 |   | diso | onnect |
|               | read meta: 80/123   | 8 |      |        |

6. Nach dem Lesen der Meta-, Parameter- und Pagedaten ist die DCCConfig-App mit dem DCC2404-1WS verbunden und Seite "Control Center" wird angezeigt.

| DCCConfig        |                      |             |            | -      |       | ×     |
|------------------|----------------------|-------------|------------|--------|-------|-------|
| connected to:    | ws://10.123.45.1:80  |             |            |        | disco | nnect |
| Control Center   | ssid                 |             |            |        |       |       |
| Operation Modes  | DCC2404-1WS-0000     | 10          |            |        |       |       |
| operation modes  | dccErrorText         |             |            |        |       |       |
| Light Control    | DCC2404 error-free   |             |            |        |       |       |
| Pulse Controller | dccStatusWord        |             | ~          |        |       |       |
| Sequence Control | DCC_STATE_RUNNIN     | VG          | $\diamond$ |        |       |       |
| I/O control      | dccSupplyVoltage     |             | mV         |        |       |       |
| WIFI Settings    | dccActualTemperature |             | 0.1 Grad C |        |       |       |
| Network Settings | 385                  |             |            |        |       |       |
| Common Settings  | dccOpmode            |             |            |        |       |       |
| Lighting Info    | DCC_CONTINUOUS_      | MODE        | \$         |        |       |       |
| 0                | dccControlWord       |             |            |        |       |       |
| Controller Info  | DCC_RUN              |             | $\diamond$ |        |       |       |
|                  | lightTypeName        |             |            |        |       |       |
|                  | R-50x24-G520-M-CLR   | R-P-S       |            |        |       |       |
|                  |                      |             |            |        |       |       |
|                  |                      |             |            |        |       |       |
|                  |                      |             |            |        |       |       |
|                  |                      |             |            |        |       |       |
|                  |                      |             |            |        |       |       |
| save             | upload               | save config | load       | config |       |       |

7. Die Verbindung zum DCC2404-1WS ist erfolgreich aufgebaut. Der DCC2404-1WS kann jetzt konfiguriert werden.

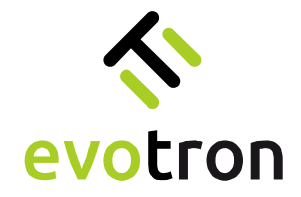

### Seitenstruktur der DCCConfig-App

Alle Seiten der DCCConfig-App haben das folgende Aussehen und sind in gleicher Weise aufgebaut.

| Deceonfig        |                        |            |       |       | ^     |
|------------------|------------------------|------------|-------|-------|-------|
| connected to:    | ws://10.123.45.1:80    |            |       | disco | nnect |
| Control Center   | ssid                   |            |       |       |       |
|                  | DCC2404-1WS-000010     |            |       |       |       |
| Operation Modes  | dccErrorText           |            |       |       |       |
| Light Control    | DCC2404 error-free     |            |       |       |       |
| Pulse Controller | dccStatusWord          |            |       |       |       |
| Sequence Control | DCC_STATE_RUNNING      | 0          |       |       |       |
|                  | dccSupplyVoltage       | mV         |       |       |       |
| I/O control      | 24308                  |            |       |       |       |
| WIFI Settings    | dccActualTemperature   | 0.1 Grad C |       |       |       |
| Network Settings | 385                    |            |       |       |       |
| Common Settings  | dccOpmode              |            |       |       |       |
|                  | DCC_CONTINUOUS_MODE    | \$         |       |       |       |
| Lighting Info    | dccControlWord         |            |       |       |       |
| Controller Info  | DCC_RUN                | ۵          |       |       |       |
|                  | lightTypeName          |            |       |       |       |
|                  | R-50x24-G520-M-CLR-P-S |            |       |       |       |
|                  | -                      |            |       |       |       |
|                  |                        |            |       |       |       |
|                  |                        |            |       |       |       |
|                  |                        |            |       |       |       |
|                  |                        |            |       |       |       |
|                  |                        |            |       |       |       |
|                  | upload caup config     | load       | onfin |       |       |

Steuer- und Anzeigeelemente (blau umrandet):

• Oben links: Eingabe und Anzeige der IP-Adresse der aktiven Verbindung.

Im gezeigten Beispiel ist die DCCConfig-App mit einem DCC2404-1WS-000010, der die IP-Adresse der Werkseinstellung (10.123.45.1) hat, über Port 80 verbunden.

- Oben rechts: "disconnect"-Button zum Abbau der Verbindung.
- Unten links befinden sich vier Buttons mit folgender Funktion:
  - "save" überträgt Änderungen an Parametereinstellungen an den DCC2404-1WS
  - "upload" startet den Upload von Firmwareupdate-Dateien
  - "save config" speichert die Gerätekonfiguration in einer Datei
  - "load config" lädt die Daten der Gerätekonfigurationsdatei in die DCCConfig-App

Liste der verfügbaren App-Seiten (grün umrandet)

Parameter-Anzeige-/Parameter-Eingabefelder (gelb umrandet):

- Eingabe-/Anzeigefelder der einzelnen Parameter des DCC2404-1WS:
  - o Anzeigefelder ohne Editierfunktion (grau hinterlegt)
  - o Auswahlfelder mit Pfeilsymbolik am rechten Rand (grau hinterlegt)
  - Ein-/Ausgabefelder mit Tastatureingabe (weiß hinterlegt)

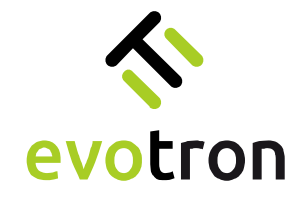

Parameteränderungen – Grundsätzliches Vorgehen

Eingabefelder

- 1. Zur Änderung einer Parametereinstellung klicken Sie mit der Maus in das entsprechende Eingabefeld.
- 2. Das ausgewählte Parameterfeld wird blau umrandet dargestellt.
- 3. Ändern Sie den Wert des Parameters. Das geänderte Parameterfeld wird mit einem roten Rand markiert.
- 4. Klicken Sie auf den "save"-Button, um den geänderten Parameter an den DCC2404-1WS zu übertragen.

| onnected to:     | ws://10.123.45.1:80    |                            | disconnect | connected to:    | ws://10.123.45.1:80    |                        | disconne |
|------------------|------------------------|----------------------------|------------|------------------|------------------------|------------------------|----------|
|                  | dccStatusWord          |                            |            |                  | dccStatusWord          |                        |          |
| Control Center   | DCC_STATE_RUNNING      | $\Diamond$                 |            | Control Center   | DCC_STATE_RUNNING      | $\diamond$             |          |
| Operation Modes  | lightActualTemperature | 0.1 Grad                   | c          | Operation Modes  | lightActualTemperature | 0.1 Grad C             |          |
| Light Control    | 249                    |                            |            | Light Control    | 249                    |                        |          |
| Pulse Controller | actualIrradiance       | W/q                        | מ          | Pulse Controller | actualIrradiance       | W/qm                   |          |
| equence Control  | 0.171264               |                            |            | Sequence Control | 0.16704                |                        |          |
|                  | dccLEDFowardVoltage    | m                          | v          |                  | dccLEDFowardVoltage    | mV                     |          |
| I/O control      | 4324                   |                            |            | I/O control      | 4332                   |                        |          |
| WIFI Settings    | dccLEDCurrent          | U                          | A          | WIFI Settings    | dccLEDCurrent          | uA                     |          |
| letwork Settings | 0                      |                            |            | Network Settings | 0                      |                        |          |
| Common Settings  | activeSegments         | Segment mask, decimal code | d          | Common Settings  | activeSegments Segment | nt mask, decimal coded |          |
|                  | 15                     |                            |            |                  | 15                     |                        |          |
| Lighting Info    | maxCurrentLimitCmode   | U                          | A          | Lighting Info    | maxCurrentLimitCmode   | цА                     |          |
| Controller Info  | 600000                 |                            |            | Controller Info  | 600000                 |                        |          |
|                  | nomCurrentCmode        | U                          | A          |                  | homCurrentCmode        | μA                     |          |
|                  | 5000                   |                            |            |                  | 50000                  |                        |          |
|                  | maxCurrentLimitPmode   | U                          | A          |                  | maxCurrentLimitPmode   | uA                     |          |
|                  | 4000000                |                            |            |                  | 4000000                |                        |          |
|                  | nomCurrentPmode        | u                          | A          |                  | nomCurrentPmode        | uA                     |          |
|                  | 5000                   |                            |            |                  | 5000                   |                        |          |
|                  | dccLightOnOff          |                            |            |                  | dccLightOnOff          |                        |          |
|                  | LIGHT_OFF              | \$                         |            |                  | LIGHT_OFF              | \$                     |          |

Hinweis:

Sie können mehrere Parameter auf einer App-Seite ändern und gleichzeitig übertragen. Ändern Sie nacheinander, wie im Punkt 1 bis 3 beschrieben, die jeweiligen Parameter. Nachdem Sie die Änderungen durchgeführt haben, übertragen Sie diese durch Klicken auf den "save" Button an den DCC2404-1WS.

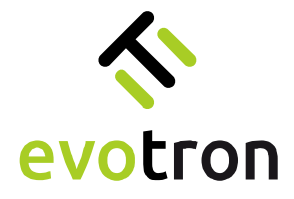

#### Auswahlfelder

- 1. Zur Änderung einer Parametereinstellung klicken Sie mit der Maus in das entsprechende Auswahlfeld.
- 2. Das gewählte Auswahlfeld öffnet sich.
- 3. Ändern Sie den Wert des Parameters. Das geänderte Auswahlfeld wird mit einem roten Rand markiert.
- 4. Klicken Sie auf den Button "save", um den geänderten Parameter an den DCC2404-1WS zu übertragen.

| DCCConfig        |                         |            | - 🗆 ×      | DCCConfig        |                         |            | - 0 |
|------------------|-------------------------|------------|------------|------------------|-------------------------|------------|-----|
| connected to:    | ws://10.123.45.1:80     |            | disconnect | connected to:    | ws://10.123.45.1:80     |            | dis |
| Control Center   | dccErrorText            |            |            | Control Center   | dccErrorText            |            |     |
| Operation Modes  | docStatusWord           |            |            | Operation Modes  | dccStatusWord           |            |     |
| Light Control    | DCC_STATE_RUNNING       | $\diamond$ |            | Light Control    | DCC_STATE_RUNNING       | $\diamond$ |     |
| Pulse Controller | dccOpmodeAutostart      |            |            | Pulse Controller | dccOpmodeAutostart      |            |     |
| equence Control  | MODE_CONTINUOUS         | $\diamond$ |            | Sequence Control | MODE_CONTINUOUS         | \$         |     |
| I/O control      | dccOpmode               | ^          |            | I/O control      | dccOpmode               | ^          |     |
| WIFI Settings    | dccControlWord          | ~          |            | WIFI Settings    | BccControlWord          | ~          |     |
| letwork Settings | DCC_RUN                 | \$         |            | Network Settings | DCC_STORE_CONFIGURATION | \$         |     |
| Common Settings  | DCC_CLEAR_ERROR         |            |            | Common Settings  |                         |            |     |
| Lighting Info    | DCC_RUN                 |            |            | Lighting Info    |                         |            |     |
| Controller Info  | DCC_STOP                |            |            | Controller Info  |                         |            |     |
|                  | DCC_STORE_CONFIGURATION |            |            |                  |                         |            |     |
|                  |                         |            |            |                  |                         |            |     |
|                  |                         |            |            |                  |                         |            |     |
|                  |                         |            |            |                  |                         |            |     |
|                  |                         |            |            |                  |                         |            |     |
|                  |                         |            |            |                  |                         |            |     |
|                  |                         |            |            |                  |                         |            |     |
|                  |                         |            |            |                  |                         |            |     |

#### Hinweis:

Sie können mehrere Parameter auf einer App-Seite ändern und gleichzeitig übertragen. Ändern Sie nacheinander, wie im Punkt 1 bis 3 beschrieben, die jeweiligen Parameter. Nachdem Sie die Änderungen durchgeführt haben, übertragen Sie diese durch Klicken auf den "save" Button an den DCC2404-1WS.

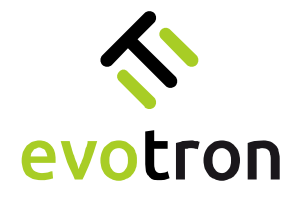

### App-Seite "Control Center"

Die Abbildung zeigt die App-Seite "Control Center":

| E DCCConfig      |                            |            | - 🗆 ×            |                    |
|------------------|----------------------------|------------|------------------|--------------------|
| connected to:    | ws://10.123.45.1:80        |            | disconnect       |                    |
| Control Center   | ssid<br>DCC2404-1WS-000010 |            |                  |                    |
| Operation Modes  | dccErrorText               |            | concrotter 52    |                    |
| Light Control    | DCC2404 error-free         |            | — Error message  | 2                  |
| Pulse Controller | dccStatusWord              |            |                  |                    |
| Sequence Control | DCC_STATE_RUNNING          | 0.         | — Controller sta | tus                |
| 1/O control      | dccSupplyVoltage           | m\         | /                |                    |
| 1/0 control      | 24283                      |            | — Supply voltage | e 24V [mV]         |
| WIFI Settings    | dccActualTemperature       | 0.1 Grad C | 2                |                    |
| Network Settings | 386                        |            | — Controller ten | nperature [0.1 °C] |
| Common Settings  | dccOpmode                  |            |                  |                    |
| Lighting Info    | DCC_CONTINUOUS_MODE        | ۰ د        | — Operation mo   | de                 |
| a grang and      | dccControlWord             |            |                  |                    |
| Controller Info  | DCC_RUN                    | ٥          | — Control word   |                    |
|                  | lightTypeName              |            |                  |                    |
|                  | R-50x24-G520-M-CLR-P-S     |            | — Connected lig  | hting              |
|                  |                            |            |                  |                    |
|                  |                            |            |                  |                    |
|                  |                            |            |                  |                    |
|                  |                            |            |                  |                    |
|                  |                            |            |                  |                    |
| save             | upload save config         |            | load config      |                    |

Auf der App-Seite "Control Center" werden folgende Controllerparameter angezeigt:

- die SSID ("ssid") des verbundenen Controllers
- die Fehlermeldung ("dccErrorText")
- der Controllerstatus ("dccStatusWord")
- die gemessene Betriebsspannung ("dccSupplyVoltage")
- die gemessenen Controllertemperatur ("dccActualTemperature")
- der eingestellte Betriebsmode ("dccOpmode")
- das gesetzte Steuerwort ("dccControlWord")
- der Typname der angeschlossenen evotron-Beleuchtung ("lightTypeName")

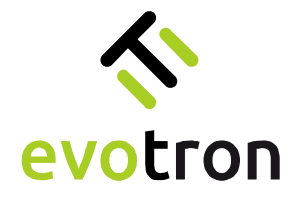

App-Seite "Operation Modes"

Die Abbildung zeigt die App-Seite "Operation Modes":

| DCCConfig        |                     |             |                 | -           |       | ×     |                       |
|------------------|---------------------|-------------|-----------------|-------------|-------|-------|-----------------------|
| connected to:    | ws://10.123.45.1:80 |             |                 |             | disco | nnect |                       |
| Control Center   | dccErrorText        |             |                 | Di          |       | -     |                       |
| Operation Modes  | derStatusWood       |             |                 | — Disp      | lay:  | FLLO  | or message            |
| Light Control    | DCC_STATE_RUNNIN    | G           | \$ <del>-</del> | — Disp      | lay:  | Con   | troller status        |
| Pulse Controller | dccOpmodeAutostart  |             |                 |             |       |       |                       |
| Sequence Control | MODE_CONTINUOUS     |             | \$ -            | — Inpu      | t:    | Aut   | ostart operation mode |
|                  | dccOpmode           |             |                 |             |       |       |                       |
| I/O control      | DCC_CONTINUOUS_     | MODE        | \$ -            | — Inpu      | t:    | Оре   | eration mode          |
| WIFI Settings    | dccControlWord      |             |                 |             |       |       |                       |
| Network Settings | DCC_RUN             |             | ≎ -             | — Inpu      | t:    | Con   | trol word             |
| Common Settings  |                     |             |                 |             |       |       |                       |
| Lighting Info    |                     |             |                 |             |       |       |                       |
| Controller Info  |                     |             |                 |             |       |       |                       |
|                  |                     |             |                 |             |       |       |                       |
|                  |                     |             |                 |             |       |       |                       |
|                  |                     |             |                 |             |       |       |                       |
|                  |                     |             |                 |             |       |       |                       |
|                  |                     |             |                 |             |       |       |                       |
|                  |                     |             |                 |             |       |       |                       |
|                  |                     |             |                 |             |       |       |                       |
|                  |                     | -           |                 |             |       |       |                       |
| save             | upload              | save config |                 | load config |       |       |                       |

Die App-Seite "Operation Modes" ist in drei Bereiche geteilt:

- 1. Anzeigebereich des Controllerstatus (blau umrandet):
  - Anzeige der Fehlermeldung ("dccErrorText")
  - Anzeige des Controllerstatus ("dccStatusWord")
- 2. Eingabebereich für den Autostart-Mode ("dccOpmodeAutostart") (grün umrandet)
- 3. Anzeige- und Eingabebereich zur Controllersteuerung (gelb umrandet):
  - Eingabe des Betriebsmode ("dccOpmode")
  - Eingabe des Controller-Steuerwortes ("dccControlWord")

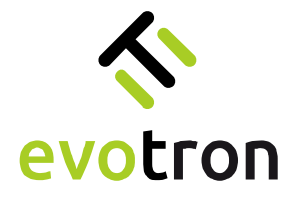

#### Autostart-Mode

Der Autostart-Mode ("dccOpmodeAutostart") definiert den Betriebsmode, den der DCC2404-1WS automatisch nach dem Anschalten und Booten bzw. nach dem Neustart mit den in der Controllerkonfiguration gespeicherten Parametereinstellungen startet. Siehe dazu Seite 31, Speichern der Controllerkonfiguration.

Der DCC2404-1WS verfügt über die folgenden Autostart-Modi:

- MODE\_CONTINUOUS Dauerbetrieb, siehe Seite 9
- MODE\_FLASH Blitzbetrieb, siehe Seite 10
- MODE\_SEQUENCE Sequenzbetrieb, siehe Seite 12

#### Hinweis

Ab Firmware-Release 01.02.0028 wird der Autostart-Mode bei der Konfiguration des Betriebs-Modes, Dauerbetrieb, Blitzbetrieb oder Sequenzbetrieb, entsprechend automatisch gesetzt.

| DCCConfig        |                    |             |                    | – 🗆 X          |     |
|------------------|--------------------|-------------|--------------------|----------------|-----|
| connected to:    | ws://10.123.45.1:8 | D           |                    | disconnect     |     |
| Control Center   | dccErrorText       |             |                    |                |     |
| Operation Modes  | DCC2404 error-free |             |                    |                |     |
| Light Control    | DCC_STATE_RUNN     | ING         | $\hat{\mathbf{C}}$ |                |     |
| Pulse Controller | dccOpmodeAutostart |             |                    |                |     |
| Sequence Control | MODE_CONTINUOU     | IS          | \$                 |                |     |
| I/O control      | MODE_CONTINUOU     | IS          |                    | — Continuous m | ode |
| WIFI Settings    | MODE_FLASH         |             |                    | — Flash mode   |     |
| Network Settings | MODE_SEQUENCE      |             |                    | — Sequence mo  | de  |
| Common Settings  |                    |             |                    |                |     |
| Lighting Info    |                    |             |                    |                |     |
| Controller Info  |                    |             |                    |                |     |
|                  |                    |             |                    |                |     |
|                  |                    |             |                    |                |     |
|                  |                    |             |                    |                |     |
|                  |                    |             |                    |                |     |
|                  |                    |             |                    |                |     |
|                  |                    |             |                    |                |     |
|                  |                    |             |                    |                |     |
| save             | upload             | save config |                    | load config    | J   |

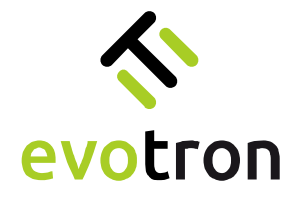

Betriebs-Modi

Der DCC2404-1WS unterstützt die folgenden Betriebs-Modi:

| DCCConfig        | · · · · · · · · · · · · · · ·      |            | - 0         | ×     |                         |
|------------------|------------------------------------|------------|-------------|-------|-------------------------|
| connected to:    | ws://10.123.45.1:80                |            | disco       | nnect |                         |
| Control Center   | dccErrorText                       |            |             |       |                         |
| Operation Modes  | docStatusWord                      |            |             |       |                         |
| Light Control    | DCC_STATE_RUNNING                  | $\Diamond$ |             |       |                         |
| Pulse Controller | dccOpmodeAutostart                 |            |             |       |                         |
| Sequence Control | MODE_CONTINUOUS                    | \$         |             |       |                         |
| I/O control      | dccOpmode                          |            |             |       |                         |
| 1/0 0010101      | DCC_CONTINUOUS_MODE                | \$         |             | _     |                         |
| WIFI Settings    | CC_CONTINUOUS_MODE                 |            | — User mod  | e: Co | ontinuous mode          |
| Network Settings | DCC_FLASH_MODE                     |            | — User mod  | e: Fl | ash mode                |
| Common Settings  | DCC_OFF_MODE                       |            | — User mod  | e: O  | ff                      |
| Lighting Info    | DCC_SEQUENCE_MODE                  |            | — User mod  | e: Se | equence mode            |
| Controller Info  | SERVICE_MODE_LOAD_FACTORY_DEFAULTS |            | — Service m | ode:  | : Load factory defaults |
|                  | SERVICE_MODE_REBOOT_DCC            |            | — Service m | ode:  | : Reboot                |
|                  | SERVICE_MODE_UPDATE_FIRMWARE       |            | — Service m | ode:  | : Firmware update       |
|                  |                                    |            |             |       |                         |
| save             | upload save config                 |            | load config |       |                         |

- 1. Betriebs-Modi für den User (grün umrandet):
  - DCC\_OFF\_MODE Aus
  - DCC\_CONTINUOUS\_MODE Dauerbetrieb, siehe Seite 9
  - DCC\_FLASH\_MODE Blitzbetrieb, siehe Seite10
  - DCC\_SEQUENCE\_MODE Sequenzbetrieb, siehe Seite 14
- 2. Betriebs-Modi für den Service (gelb umrandet), siehe Seite 50:
  - SERVICE\_MODE\_LOAD\_FACTORY\_DEFAULTS Werkseinstellungen laden, siehe Seite 50
  - SERVICE\_MODE\_REBOOT\_DCC Neustart, siehe Seite 51
  - SERVICE\_MODE\_UPDATE\_FIRMWARE Firmware-Update, siehe Seite 52

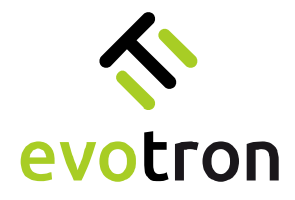

#### Ändern des Betriebsmodus

Firmware ab Version 01.02.0024 und DCCConfig-Tool ab Version 1.1.3:

Um den Betriebsmode zu ändern, ist wie folgt vorzugehen:

- 1. Betriebsart auswählen, siehe Seite 29
- 2. Die Änderungen mit dem "save"-Button übertragen, siehe Seite 24.
- 3. Der Controllerstatus ("dccStatusWord") wechselt automatisch:
  - in den Zustand "DCC\_STATE\_STOPPED" und
  - nach erfolgreichem Wechsel der Betriebsart in den Zustand "DCC\_STATE\_RUNNING".

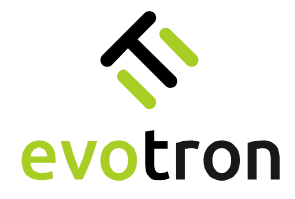

#### Controllersteuerung

Das nachfolgende Bild zeigt die Modi der Controllersteuerung ("dccControlWord"):

| DCCConfig        |                         |            | -           |        | ×     |        |
|------------------|-------------------------|------------|-------------|--------|-------|--------|
| connected to:    | ws://10.123.45.1:80     |            |             | discon | nect  |        |
| Control Center   | dccErrorText            |            |             |        |       |        |
| Operation Modes  | dccStatusWord           |            |             |        |       |        |
| Light Control    | DCC_STATE_RUNNING       | $\Diamond$ |             |        |       |        |
| Pulse Controller | dccOpmodeAutostart      |            |             |        |       |        |
| Sequence Control | MODE_CONTINUOUS         | \$         |             |        |       |        |
|                  | dccOpmode               |            |             |        |       |        |
| I/O control      | DCC_CONTINUOUS_MODE     | \$         |             |        |       |        |
| WIFI Settings    | dccControlWord          |            |             |        |       |        |
| Network Settings | DCC_RUN                 | \$         |             |        |       |        |
| Common Settings  | DCC_CLEAR_ERROR         |            | — Clear     | егго   | r sta | atus   |
| Lighting Info    | DCC_RUN                 |            | — Start     | oper   | atic  | ก      |
| Controller Info  | DCC_STOP                |            | — Stop      | орега  | atio  | n      |
|                  | DCC_STORE_CONFIGURATION |            | — Store     | e conf | igur  | ration |
|                  |                         |            |             |        |       |        |
| save             | upload save config      |            | load config |        |       |        |

- 1. Controllersteuerung für den User (grün umrandet):
  - DCC\_RUN Betriebsmode starten
  - DCC\_STOP Betriebsmode stoppen
- 2. Controllersteuerung für den Service (gelb umrandet):
  - DCC\_STORE\_CONFIGURATION Speichern der Controllerkonfiguration, siehe Seite 31
  - DCC\_CLEAR\_ERROR Fehlerstatus löschen, siehe Seite 32

#### Speichern der Controllerkonfiguration

Die Controllerkonfiguration kann permanent im internen Parameterspeicher des DCC2404-1WS gespeichert werden.

Für das Speichern der Konfiguration ist wie folgt vorzugehen:

- 1. Parametereinstellungen auf den jeweiligen Konfigurationsseiten durchführen und die Änderungen mit dem "save-Button" übertragen, siehe Seite 24.
- 2. Die Controllersteuerung ("dccControlWord") in den Mode "DCC\_STORE\_CONFIGURATION" setzen.

Die Parametereinstellungen werden in den internen Parameterspeicher des DCC2404-1WS geschrieben. Für diese Zeit wechselt der Controllerstatus ("dccStatusWord") in den Zustand "DCC\_STATE\_ACTIVE".

- 3. Nach Abschluss des Speichervorgang wechselt der Controllerstatus ("dccStatusWord") automatisch in den Ausgangszustand (DCC\_STOPPED, DCC\_RUNNING, etc.), siehe Seite 30.
- 4. Die gespeicherte Konfiguration wird beim Neustart des Controllers geladen, siehe Seite 51 und ist dann aktiv.

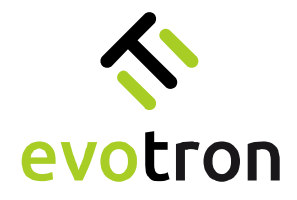

#### Controllerstatus

Auf der App-Seite "Operation Modes" werden im oberen Seitenbereich der Controllerstatus ("dccStatusWord"), Meldungen, Warnungen sowie Fehler im Parameter "dccErrorText" angezeigt. Die Tabelle mit den Meldungen, Warnungen und Fehlern finden Sie ab Seite 33.

| DCCConfig        |                                |            |    | - 0         | ×      |                |
|------------------|--------------------------------|------------|----|-------------|--------|----------------|
| connected to:    | ws://10.123.45.1:80            |            |    | disc        | onnect |                |
| Control Center   | dccErrorText                   |            |    | Disalaut    | Fre    |                |
| Operation Modes  | dccStatusWord                  |            |    | Display.    | EIT    |                |
| Light Control    | DCC_STATE_RUNNING              |            | 0  | — Display:  | Соп    | troller status |
| Pulse Controller | dccOpmodeAutostart             |            |    |             |        |                |
| Sequence Control | MODE_CONTINUOUS                |            | \$ |             |        |                |
| I/O control      | dccOpmode<br>DCC_CONTINUOUS_MO | DE         | \$ |             |        |                |
| WIFI Settings    | dccControlWord                 |            |    |             |        |                |
| Network Settings | DCC_RUN                        |            | \$ |             |        |                |
| Common Settings  |                                |            |    |             |        |                |
| Lighting Info    |                                |            |    |             |        |                |
| Controller Info  |                                |            |    |             |        |                |
|                  |                                |            |    |             |        |                |
|                  |                                |            |    |             |        |                |
|                  |                                |            |    |             |        |                |
|                  |                                |            |    |             |        |                |
|                  |                                |            |    |             |        |                |
|                  |                                |            |    |             |        |                |
|                  |                                |            |    |             |        |                |
| save             | upload s                       | ave config |    | load config |        |                |

Folgende Controllerzustände können angezeigt werden:

- DCC\_STATE\_STOPPED
- DCC\_STATE\_RUNNING
- Controller gestoppt
  Controller gestartet
- DCC\_STATE\_LIGHT\_ON
- Controller gestartet, Licht an – Controller gestartet, Servicebetriebsart aktiv
- DCC\_STATE\_ACTIVE
- DCC\_STATE\_READY Controller gestartet, Servicebetriebsart beendet
  - DCC\_STATE\_ERROR\_STOPPED Controller gestoppt, Fehler aktiv\*
  - DCC\_STATE\_ERROR\_RUNNING Controller gestartet, Fehler aktiv\*
- DCC\_STATE\_ERROR\_LIGHT\_ON Controller gestartet, Licht an, Fehler aktiv\*
- DCC\_STATE\_ERROR\_SERVICE Controller gestartet, Servicebetriebsart mit Fehler beendet\*

\* Fehlermeldungen des DCC2404-1WS, siehe Seite 33

. –

٠

•

#### Löschen von Fehlerzuständen

Fehlerzustände des Controllers werden nach Behebung der Fehlerursache automatisch zurückgesetzt. Die Fehlermeldung ("dccErrorText") des letzten Fehlerzustandes wird so lange angezeigt, bis er aktiv gelöscht wird.

Das Löschen der Fehlermeldung wird durch den Mode "DCC\_CLEAR\_ERROR" der Controllersteuerung ("dccControlWord") gesteuert, siehe Seite 31.

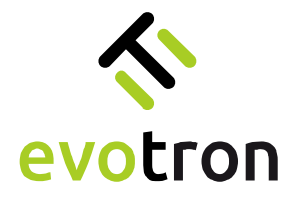

Meldungen, Warnungen und Fehler

Meldungen, Warnungen und Fehler werden im Parameter "dccErrorText" angezeigt.

Meldungen

| Meldung                       | Beschreibung                                                                   | Ursache                                                                     |
|-------------------------------|--------------------------------------------------------------------------------|-----------------------------------------------------------------------------|
| DCC2404 error-free            | DCC2404-1WS fehlerfrei                                                         | -                                                                           |
| LED current is set to zero    | LED-Strom ist Null                                                             | LED-Strom auf einen Wert<br>größer Null einstellen!                         |
| Warnungen                     |                                                                                |                                                                             |
| Warnung                       | Beschreibung                                                                   | Ursache                                                                     |
| Warning - Light temperature   | Warnung, die maximale Betriebs-<br>temperatur der Beleuchtung wird<br>erreicht | LED-Strom zu groß                                                           |
| Warning - Light communication | Warnung, die Kommunikation mit der<br>IumiSENS-Beleuchtung ist gestört.        | -                                                                           |
| Fehler                        |                                                                                |                                                                             |
| Fehler                        | Beschreibung                                                                   | Ursache                                                                     |
| Error - Maximum LED current   | Überwachung des maximalen LED-<br>Strom ausgelöst                              | Kurzschluss                                                                 |
| Error - Supply voltage        | Überwachung der 24V-<br>Betriebsspannung ausgelöst                             | Betriebsspannung außerhalb<br>der zulässigen Toleranz                       |
| Error - 5.0 V voltage         | Überwachung der 5V-Logikspannung<br>ausgelöst                                  | 5 V-Logikspannung außerhalb<br>der zulässigen Toleranz                      |
| Error - 3.3 V voltage         | Überwachung der 3,3V-Logikspannung<br>ausgelöst                                | 3,3 V-Logikspannung außerhalb<br>der zulässigen Toleranz                    |
| Error - Boost voltage         | Überwachung der Boosterspannung<br>ausgelöst                                   | Boosterspannung außerhalb<br>der zulässigen Toleranz                        |
| Error - DCC2404 temperature   | Maximale Betriebstemperatur des DCC2404-1WS überschritten                      | -                                                                           |
| Error - Light temperature     | Maximale Betriebstemperatur der<br>Beleuchtung überschritten                   | LED-Strom zu hoch                                                           |
| Error - ACS                   | Fehler im ACS-Modul                                                            | Offene Last – keine<br>Beleuchtung angeschlossen<br>oder Beleuchtung defekt |

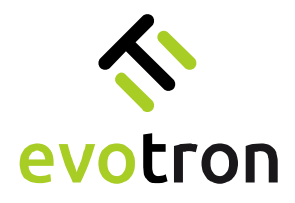

| Fehler                               | Beschreibung                                                     | Ursache                                                                           |
|--------------------------------------|------------------------------------------------------------------|-----------------------------------------------------------------------------------|
| Error - DCS01                        | Fehler im DCS01-Modul                                            | Offene Last – keine<br>Beleuchtung angeschlossen<br>oder Beleuchtung defekt       |
| Error - DCS02                        | Fehler im DCS02-Modul                                            | Offene Last – keine<br>Beleuchtung angeschlossen<br>oder Beleuchtung defekt       |
| Error – Trigger Output               | Fehler im Trigger-OUT-Kanal                                      |                                                                                   |
| Error – Status Output                | Fehler im Status-OUT-Kanal                                       |                                                                                   |
| Error – Light replaced               | Andere lumiSENS - Beleuchtung<br>erkannt                         | Die Beleuchtung wurde<br>getauscht.                                               |
| Error - Firmware file not found      | Keine Firmwareupdatedatei gefunden                               | -                                                                                 |
| Error - Firmware file corrupt        | Die Firmwareupdatedatei ist ungültig<br>oder fehlerhaft          | -                                                                                 |
| Error - Reset factory defaults       | Fehler beim Rücksetzen auf<br>Werkseinstellungen                 | -                                                                                 |
| Error - Store configuration failed   | Fehler beim Speichern der<br>Konfiguration im internen Speicher  | -                                                                                 |
| Error - Load configuration failed    | Fehler beim Laden der Konfiguration<br>aus dem internen Speicher | -                                                                                 |
| Error - Light is not segmented       | Segment- und Sequence-Mode werden<br>nicht unterstützt           | Beleuchtung ist nicht<br>segmentier                                               |
| Error - Invalid sequence             | Ungültige Sequence                                               |                                                                                   |
| Error - Sequence mode unsupported    | Controller unterstützt den Sequence-<br>Mode                     |                                                                                   |
| Error - Starting WiFi failed         | WLAN-Start schlägt fehl                                          | -                                                                                 |
| Error - Suspending WiFi failed       | WLAN-suspend schlägt fehl                                        | -                                                                                 |
| Error - Restarting WiFi failed       | WLAN-Neustart schlägt fehl                                       | -                                                                                 |
| Error - Light offline                | Keine Kommunikation mit der<br>IumiSENS-Beleuchtung.             | Beleuchtung defekt                                                                |
| Error - New light detected - reboot! | Neue lumiSENS-Beleuchtung<br>detektiert.                         | Nach Fehler "Light offline"<br>wurde eine neue lumiSENS-<br>Beleuchtung gefunden. |

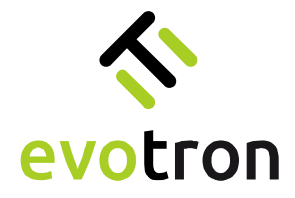

### App-Seite "Light Control"

Folgende Parameter werden auf der App-Seite "Light Control" angezeigt und / oder eingestellt.

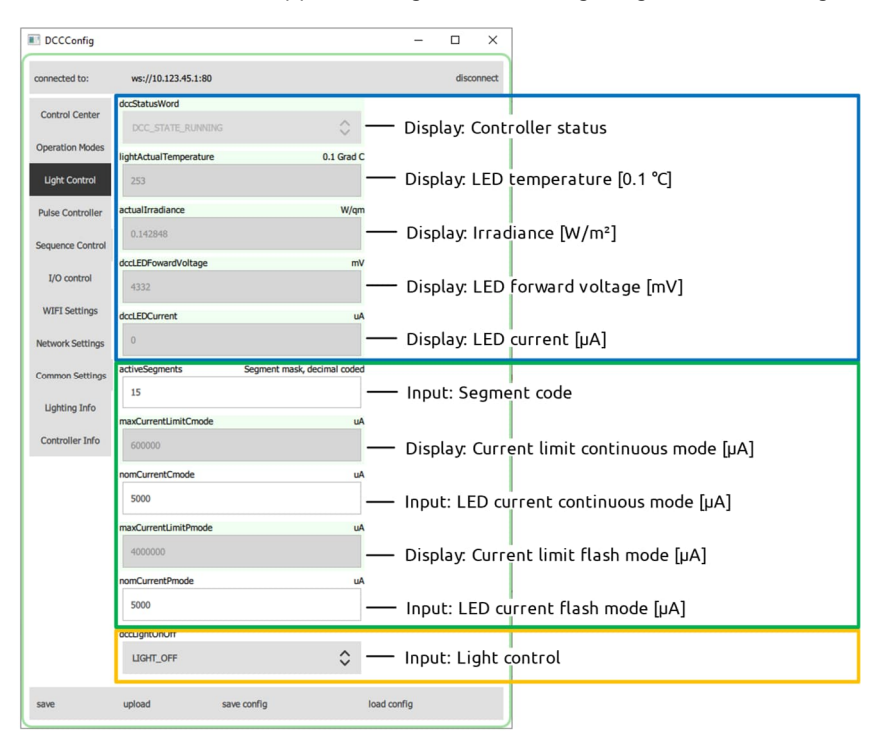

Die App-Seite "Light Control" ist in drei Bereiche geteilt:

- 1. Anzeigebereich (blau umrandet):
  - Anzeige des Controllerstatus ("dccStatusWord"), siehe Seite 32
  - Anzeige der LED-Temperatur ("lightActualTemperature") der Beleuchtung in 0,1 °C
  - Anzeige der Bestrahlungsstärke ("actualIrradiance") in W/m<sup>2</sup>, gemessen in der Beleuchtung
  - Anzeige der gemessenen LED-Flussspannung ("dccLEDForwardVoltage") in mV
  - Anzeige des gemessenen LED-Stroms ("dccLEDCurrent") in µA
- 2. Eingabebereich für die Sollströme der beiden Betriebsmodi (grün umrandet):
  - Eingabe des Segmentcodes ("activeSegments"), siehe Seite 36
  - Anzeige des maximal zulässigen LED-Strom für den Dauerbetrieb ("maxCurrentLimitCmode") in µA
  - Eingabe des LED-Sollstromes\* für den Dauerbetrieb ("nomCurrentCmode"). Die Eingabe erfolgt in µA
  - Anzeige des maximal zulässigen LED-Strom für den Blitzbetrieb ("maxCurrentLimitPmode") in µA
  - Eingabe des Sollstromes\* für den Blitzbetrieb ("nomCurrentPmode"). Die Eingabe erfolgt in µA.
- 3. Anzeige und Eingabebereich zur Lichtsteuerung (gelb umrandet):
  - Eingabe Lichtsteuerung ("dccLightOnOff")\*\*:
    - Licht aus (LIGHT\_OFF)
    - Licht an (LIGHT\_ON)
- \* Bei der Eingabe wird der LED-Sollstrom auf den maximal zulässigen LED-Strom der jeweiligen Betriebsart begrenzt.
- \*\* Die Beleuchtung kann über die "Lichtsteuerung" des Controllers ein- und ausgeschaltet werden. Um mit dem Triggereingangssignal TRG-IN das Ein- und Ausschalten zu steuern, muss die Lichtsteuerung ("dccLightOnOff") auf der App-Seite "Light Control" auf den Zustand "LIGHT\_OFF" gesetzt werden.

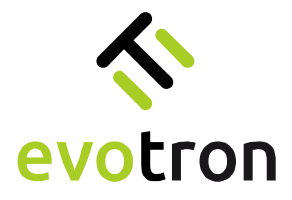

Einstellen des Segmentcodes

Segmentierte LED-Beleuchtungen mit integrierter lumiSENS<sup>®</sup>-Technologie können im Dauer- und Blitzbetrieb segmentiert betrieben werden.

Die Funktion des Segmentbetriebes soll anhand der Power-LED Ringlichtbaureihe R erläutert werden. Die LEDs der Power-LED Ringbeleuchtungen der Baureihe R sind in vier 90° große Leuchtsegmente aufgeteilt, wie in Abbildung 9 gezeigt.

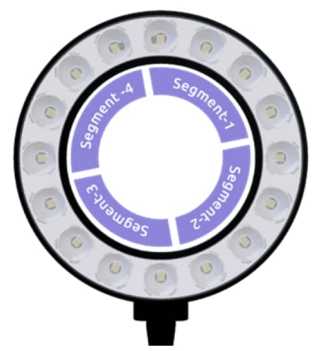

Abbildung 9: Segmentierte Ringbeleuchtung der Baureihe R mit Zuordnung der LED-Segmente

Die vier LED-Segmente der Ringbeleuchtung können einzeln oder in einer frei wählbaren Konfiguration, die im Segmentcode "activeSegments" eingestellt wird, angesteuert werden. Die Kodierung der LED-Segmente erfolgt nach der in der Tabelle 10 gezeigten Codierung.

| Segmentcode | Segment-1  | Segment-2               | Segment-3             | Segment-4 |
|-------------|------------|-------------------------|-----------------------|-----------|
| 0           | Nicht zulä | issig, wird automatisch | in Segmentcode = 15 u | mgesetzt. |
| 1           | AN         | AUS                     | AUS                   | AUS       |
| 2           | AUS        | AN                      | AUS                   | AUS       |
| 3           | AN         | AN                      | AUS                   | AUS       |
| 4           | AUS        | AUS                     | AN                    | AUS       |
| 5           | AN         | AUS                     | AN                    | AUS       |
| 6           | AUS        | AN                      | AN                    | AUS       |
| 7           | AN         | AN                      | AN                    | AUS       |
| 8           | AUS        | AUS                     | AUS                   | AN        |
| 9           | AN         | AUS                     | AUS                   | AN        |
| 10          | AUS        | AN                      | AUS                   | AN        |
| 11          | AN         | AN                      | AUS                   | AN        |
| 12          | AUS        | AUS                     | AN                    | AN        |
| 13          | AN         | AUS                     | AN                    | AN        |
| 14          | AUS        | AN                      | AN                    | AN        |
| 15          | AN         | AN                      | AN                    | AN        |

Tabelle 10: Liste der Segmentcodes für den Segmentbetrieb

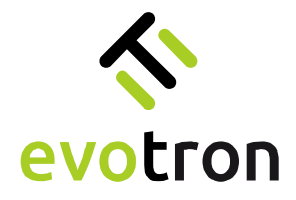

### App-Seite "Pulse Controller"

Die App-Seite "Pulse Controller" stellt folgende Parameter zur Anzeige und Einstellung zur Verfügung:

| DCCConfig           |                                | - 🗆 X                  |
|---------------------|--------------------------------|------------------------|
| connected to:       | ws://10.123.45.1:80            | disconnect             |
| Control Center      | pulser.tDelayLed               | ns                     |
| Control Center      | 0 :0 :10:0                     | <b>L</b> post-LED      |
| Operation Modes     | pulser.tPulseLed               | ns                     |
| Light Control       | 0 :50 :0 :0                    | t <sub>pulse-LED</sub> |
| Pulse Controller    | pulser.tDelayTrigger           | ns                     |
| Sequence Control    | 0 :0 :1 :0                     | Lpost-TRG-OUT          |
| equence control     | pulser.tPulseTrigger           | ns                     |
| I/O control         | 0 :60 :0 :0                    | Lpulse-TRG-OUT         |
| WIFI Settings       | pulser.tPeriod                 | ns                     |
| Network Settings    | 0 :100:0 :0                    | tperiod                |
| Common Settings     | resultingMaximumPulseFrequency | Hz                     |
| contribut occurrigo | 10                             | Fmax-pulse             |
| Lighting Info       | pulser.autoGenerator           |                        |
| Controller Info     | Generator_OFF                  | 🗘 Generator mode       |
|                     |                                |                        |
| save                | upload save config             | load config            |

Die App-Seite "Pulse Controller" ist in drei Bereiche geteilt:

- 1. Eingabebereich für die Parameter der Zeitsteuerung des Pulscontrollers (grün umrandet):
  - "pulser.tDelayLed" programmierbare Verzögerungszeit LED td-LED
  - "pulser.tPulseLed Pulsweite LED t<sub>pulse-LED</sub>
  - "pulser.tDelayTrigger programmierbare Verzögerungszeit TRG-OUT td-TRG-OUT
  - "pulser.tPulseTrigger" Pulsweite TRG-OUT tpulse-TRG-OUT
  - "pulser.tPeriod Periodendauer t<sub>period</sub>

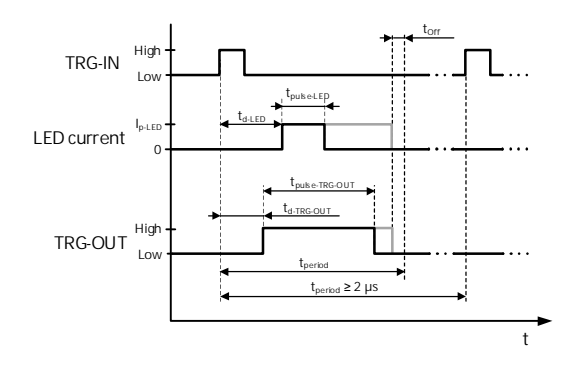

Die nebenstehende Grafik zeigt den Bezug der einzelnen Zeiten auf das Triggereingangssignal TRG-IN des Controllers.

- 2. Anzeige der sich ergebenden maximalen Pulsfrequenz "resultingMaximumPulseFrequency" (blau umrandet):
  - Die maximale Pulsfrequenz ergibt sich aus:

 $f_{max-pulse} = \frac{1}{t_{period}}$ 

3. Konfiguration des Generator-Modes (gelb umrandet).

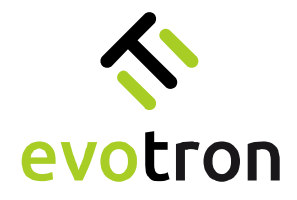

#### Eingabe der Zeiten

Die nachfolgende Abbildung zeigt das Eingabeschema der Parameter der Zeitsteuerung des Pulscontrollers.

| NCCConfig        |                            |    |
|------------------|----------------------------|----|
| connected to:    | ws://10.123.45.1:80        |    |
| Control Center   | pulser.tDelayLed           | ns |
| Operation Modes  | pulser/tPulseLed           | ns |
| Light Control    | 0 :10 :10 0                |    |
| Pulse Controller | pulser/tDelayTrigger       | ns |
| Sequence Control | 0 10:10 0                  |    |
| I/O control      | 0 :10 :10 0                | ns |
| WIFI Settings    | pulser.tPeriod             | ns |
| Network Settings | 0 :70 :20 0                |    |
| Common Settings  | ms ns                      |    |
| Lighting Info    | s µs<br>Eingabe der Zeiten |    |

#### Grenzwerte

| Parameter                                   | MIN     | MAX                                 |
|---------------------------------------------|---------|-------------------------------------|
| Periodendauer tperiod                       | 2 µs    | 85,8993459 s                        |
| programmierbare Verzögerungszeit td-LED     | 0,04 µs | tperiod - tp-LED - 0,08 µs          |
| Pulsweite LED current tpulse-LED            | 1 µs    | tperiod – 0,08 µs                   |
| programmierbare Verzögerungszeit td-trg-out | 0,04 µs | tperiod - tp-trg-out - 0,08 $\mu s$ |
| Pulsweite TRG-OUT tpulse-TRG-OUT            | 1 µs    | tperiod – 0,08 µs                   |
| Minimale Auszeit torr – Blitzbetrieb        | 0,04 µs | -                                   |
| Minimale Auszeit torr – Sequenzbetrieb      | 25 µs   | -                                   |

#### Tabelle 11: Grenzwerte der Zeiten des Pulscontrollers

Bei der Konfiguration der Zeiten des Pulscontrollers werden die einzelnen Zeiten entsprechend den in der Tabelle 11 genannten Grenzwerten überwacht. Für die Verzögerungszeiten td-LED und td-TRG-OUT und die Pulsweiten tpulse-LED und tpulse-TRG-OUT werden die Minima überwacht und ggf. angepasst. Die eingegebene Periodendauer tperiod wird ggf. an die eingegebenen Verzögerungszeiten und Pulsweiten sowie an die minimale Auszeit toff angepasst.

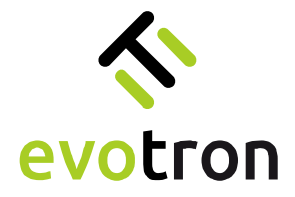

#### Generatorfunktion

Der Pulse-Controller des DCC2404-1WS besitzt eine Generatorfunktion. Diese wird über den Parameter "pulser.autoGenerator" aktiviert oder deaktiviert. In der Werkseinstellung ist die Generatorfunktion deaktiviert.

Bei aktivierter und freigegebener Generatorfunktion arbeitet der Pulse-Controller im konfigurierte Zeitregime, siehe dazu Grafik auf Seite 36. Nach Ablauf der Periodendauer t<sub>period</sub> startet das Zeitregime erneut.

Die Freigabe der Generatorfunktion erfolgt durch das aktive Triggereingangssignal TRG-IN oder durch die Lichtsteuerung ("dccLightOnOff"), siehe Seite 35.

| DCCConfig       |                      |            |            | -        |         | ×      |
|-----------------|----------------------|------------|------------|----------|---------|--------|
| nnected to:     | ws://10.123.45.1:80  | D          |            |          | diso    | onnect |
| Control Center  | pulser.tDelayLed     |            | ns         |          |         |        |
| peration Modes  | pulser.tPulseLed     |            | ns         |          |         |        |
| Light Control   | 0 :10 :10 :0         |            |            |          |         |        |
| ulse Controller | pulser.tDelayTrigger |            | ns         |          |         |        |
| equence Control | 0 :10 :10 :0         |            |            |          |         |        |
|                 | pulser.tPulseTrigger |            | ns         |          |         |        |
| I/O control     | 0 :10 :10 :0         |            |            |          |         |        |
| WIFI Settings   | pulser.tPeriod       |            | ns         |          |         |        |
| etwork Settings | 0 :70 :20 :0         |            |            |          |         |        |
| ommon Settings  | resultingMaximumPuls | eFrequency | Hz         |          |         |        |
| Lighting Info   | 14.281634            |            |            |          |         |        |
|                 | pulser.autoGenerator |            | _          |          |         |        |
| Controller Info | Generator_OFF        |            | $\diamond$ |          |         |        |
|                 | Generator_OFF        |            | -          | — Genera | tor ina | ctive  |
|                 | Generator_ON         |            | _          | — Genera | tor act | ive    |
|                 |                      |            |            |          |         |        |
|                 |                      |            |            |          |         |        |
|                 |                      |            |            |          |         |        |
|                 |                      |            |            |          |         |        |
|                 |                      |            |            |          |         |        |
|                 |                      |            |            |          |         |        |
|                 |                      |            |            |          |         |        |

| Parameter            | Beschreibung                  | Zulässige Eingaben                                     |                                                                       |  |
|----------------------|-------------------------------|--------------------------------------------------------|-----------------------------------------------------------------------|--|
| pulser.autoGenerator | Mode der<br>Generatorfunktion | Generator_OFF –<br>Generator_ON –<br>Werkseinstellung: | Generatorfunktion inaktiv<br>Generatorfunktion aktiv<br>Generator_OFF |  |

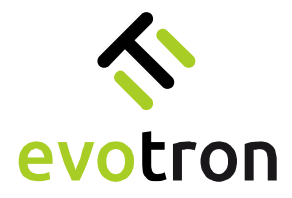

### App-Seite "Sequence Control"

Die App-Seite "Sequence Control" stellt folgende Parameter zur Anzeige und Einstellung zur Verfügung:

| DCCConfig        |                                             | - 🗆 X                               | DCCConfig        | Sequencer steps     | Segment mass, necimal conen | - 🗆 ×          |      |
|------------------|---------------------------------------------|-------------------------------------|------------------|---------------------|-----------------------------|----------------|------|
| connected to:    | ws://10.123.45.1:80                         | disconnect                          | connected to:    | ws://10.123.45.1:80 |                             | disconnect     |      |
| Control Center   | isSegmented                                 |                                     | Control Center   | sequencer.step6     | Segment mask, decimal coded |                |      |
|                  |                                             | — Light type                        |                  | 2                   |                             | — Sequence ste | р 6  |
| Operation Modes  | sequencer.autoSequence                      |                                     | Operation Modes  | sequencer.step7     | Segment mask, decimal coded |                |      |
| Light Control    | Auto_Sequence_OFF                           | <ul> <li>Sequence mode</li> </ul>   | Light Control    | 4                   |                             | — Sequence ste | р7   |
| Pulse Controller | sequencer.step1 Segment mask, decimal coded |                                     | Pulse Controller | sequencer.step8     | Segment mask, decimal coded |                |      |
| Sequence Control | 1                                           | <ul> <li>Sequence step 1</li> </ul> | Sequence Control | 8                   |                             | — Sequence ste | р 8  |
| 1/O control      | sequencer.step2 Segment mask, decimal coded |                                     | 1/O control      | sequencer.step9     | Segment mask, decimal coded |                |      |
| 40 00100         | 2                                           | <ul> <li>Sequence step 2</li> </ul> | 20 00100         | 1                   |                             | — Sequence ste | р9   |
| WIFI Settings    | sequencer.step3 Segment mask, decimal coded |                                     | WIFI Settings    | sequencer.step10    | Segment mask, decimal coded |                |      |
| Network Settings | 4                                           | <ul> <li>Sequence step 3</li> </ul> | Network Settings | 2                   |                             | — Sequence ste | р 10 |
| Common Settings  | sequencer.step4 Segment mask, decimal coded |                                     | Common Settings  | sequencer.step11    | Segment mask, decimal coded |                |      |
| Lighting Info    | 8                                           | <ul> <li>Sequence step 4</li> </ul> | Lighting Info    | 4                   |                             | — Sequence ste | р 11 |
|                  | sequencer.step5 Segment mask, decimal coded |                                     |                  | sequencer.step12    | Segment mask, decimal coded |                |      |
| Controller Info  | 0                                           | <ul> <li>Sequence step 5</li> </ul> | Controller Info  | 8                   |                             | — Sequence ste | p 12 |
|                  | sequencer.step6 Segment mask, decimal coded |                                     |                  | sequencer.step13    | Segment mask, decimal coded |                |      |
|                  | 2                                           | <ul> <li>Sequence step 6</li> </ul> |                  | 1                   |                             | — Sequence ste | р 13 |
|                  | sequencer.step7 Segment mask, decimal coded |                                     |                  | sequencer.step14    | Segment mask, decimal coded |                |      |
|                  | 4                                           | <ul> <li>Sequence step 7</li> </ul> |                  | 2                   |                             | — Sequence ste | р 14 |
|                  | sequencer.step8 Segment mask, decimal coded |                                     |                  | sequencer.step15    | Segment mask, decimal coded |                |      |
|                  | 8                                           | <ul> <li>Sequence step 8</li> </ul> |                  | 4                   |                             | — Sequence ste | p 15 |
|                  | sequencer.step9 Segment mask, decimal coded |                                     |                  | sequencer.step16    | Segment mask, decimal coded |                |      |
|                  | 1                                           | <ul> <li>Sequence step 9</li> </ul> |                  | 8                   |                             | — Sequence ste | p 16 |
| save             | upload save config load                     | d config                            | save             | upload s            | ave config                  | load config    |      |

Die App-Seite "Sequence Control" ist in 3 Bereiche geteilt:

- 1. Anzeige, ob die angeschlossene LED-Beleuchtung segmentiert ist oder nicht, Parameter "isSegmented" (blau umrandet)
  - LIGHT\_IS\_SEGMENTED die Beleuchtung ist segmentiert
  - LIGHT\_IS\_NOT\_SEGMENTED die Beleuchtung ist nicht segmentiert

#### Hinweis:

Nur segmentierte Beleuchtungen mit lumiSENS-Technologie unterstützen den Sequenzbetrieb. Bei allen anderen Beleuchtungen kann der Sequenzbetrieb nicht aktiviert werden.

- 2. Konfiguration des Sequenz-Modes (gelb umrandet).
- 3. Eingabebereich für die Segmentkodierung der Sequenzschritte 1 bis 16 (grün umrandet)

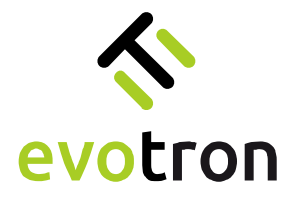

#### Konfiguration des Sequenzcontrollers

Der DCC2404-1WS besitzt einen integrierten Sequenzcontroller. Dieser steuert zusammen mit dem integrierten Pulscontroller den zeitlichen Ablauf der Sequenz in zwei verschiedenen Modi:

- a) dem Einzelschritt-Mode und
- b) dem Automatik-Mode.

Über den Parameter "sequencer.autoSequence" kann der Mode durch den Anwender konfiguriert werden.

| Control Center<br>Operation Modes<br>Light Control<br>Pulse Control<br>J/O control<br>WIFI Settings<br>Network Settings<br>Lighting Iright                                                                                                    | ws://10.123.45.1:80<br>egmented<br>LUGHT_JS_SEGMENTED<br>Jupencer.autoSequence<br>Auto_Sequence_OFF<br>Auto_Sequence_OFF | \$<br>•                     |   |      | disco | onnect |      |
|----------------------------------------------------------------------------------------------------|----------------------------------------------------------------------------------------------------|-----------------------------|---|------|-------|--------|------|
| Control Center HSC<br>Operation Modes Seq<br>Light Control A<br>Pulse Control A<br>J/O control 2<br>WIFI Settings Seq<br>WIFI Settings Seq<br>Common Settings Seq<br>Lighting Info                                                                                 | egmented<br>LIGHT_JS_SEGMENTED<br>Juencer.autoSequence<br>Auto_Sequence_OFF<br>Auto_Sequence_OFF<br>Auto_Sequence_ON     | ¢<br>•                      |   |      |       |        |      |
| Quicto Centrel<br>Operation Modes<br>Sequence Control<br>I/O control<br>VIFI Settings<br>etwenon Settings<br>Lighting Info                                                                                                    | UGHT_IS_SEGMENTED<br>upencer_autoSequence<br>Auto_Sequence_OFF<br>Auto_Sequence_OFF                                      | ¢<br>\$                     |   |      |       |        |      |
| Operation Modes         sequence           Light Control         I           Pulse Control         I           J/O control         I           WIFI Settings         sequence           Vetwork Settings         sequence           Lighting Info         Sequence | uencer.autoSequence<br>Auto_Sequence_OFF<br>Auto_Sequence_OFF<br>Auto_Sequence_ON                                        | \$                          |   |      |       |        |      |
| Light Control 4<br>Pulse Controller 4<br>J/O control 2<br>W/IFI Settings 4<br>Network Settings 9<br>Common Settings 8<br>Lighting Info                                                                                                    | Auto_Sequence_OFF Auto_Sequence_OFF Auto_Sequence_ON                                                                     | \$                          |   |      |       |        |      |
| Pulse Controller                                                                                                    | Auto_Sequence_OFF                                                                                                    |                             |   |      |       | _      |      |
| Sequence Control                                                                                                    | Auto_Sequence_ON                                                                                                    |                             |   | Sing | le-st | ер п   | node |
| I/O control<br>WIFI Settings seq<br>Network Settings seq<br>Common Settings seq<br>Liahting Info                                                                                                    | 2                                                                                                    |                             |   | Auto | mat   | tic m  | node |
| WIFI Settings seq<br>Network Settings seq<br>Common Settings seq<br>Lighting Info                                                                                                    | 6                                                                                                    |                             |   |      |       |        |      |
| Network Settings                                                                                                    | uencer.step3                                                                                                    | Segment mask, decimal coded | 6 |      |       |        |      |
| Common Settings                                                                                                    | 4                                                                                                    |                             |   |      |       |        |      |
| Lighting Info                                                                                                    | uencer.step4                                                                                                    | Segment mask, decimal coded |   |      |       |        |      |
| Lighting Into                                                                                                    | В                                                                                                    |                             |   |      |       |        |      |
| seq                                                                                                    | uencer.step5                                                                                                    | Segment mask, decimal coded | i |      |       |        |      |
| Controller Info                                                                                                    | D                                                                                                    |                             |   |      |       |        |      |
| seq                                                                                                    | uencer.step6                                                                                                    | Segment mask, decimal coded |   |      |       |        |      |
| 2                                                                                                    | 2                                                                                                    |                             |   |      |       |        |      |
| seq                                                                                                    | uencer.step7                                                                                                    | Segment mask, decimal coded |   |      |       |        |      |
| 4                                                                                                    | 4                                                                                                    |                             |   |      |       |        |      |
| seq                                                                                                    | uencer.step8                                                                                                    | Segment mask, decimal coded |   |      |       |        |      |
| ٤                                                                                                    | 8                                                                                                    |                             |   |      |       |        |      |
| seq                                                                                                    | uencer.step9                                                                                                    | Segment mask, decimal coded | 0 |      |       |        |      |
| 1                                                                                                    | 1                                                                                                    |                             |   |      |       |        |      |
|                                                                                                    |                                                                                                    |                             |   |      |       |        |      |

| Parameter              | Beschreibung                     | Zulässige Eingaben                                                                                                 |
|------------------------|----------------------------------|----------------------------------------------------------------------------------------------------|
| sequencer.autoSequence | Mode des Sequenz-<br>controllers | AUTO_SEQUENCE_OFF – Einzelschritt Mode<br>AUTO_SEQUENCE_ON – Automatik Mode<br>Werkseinstellung: AUTO_SEQUENCE_OFF |

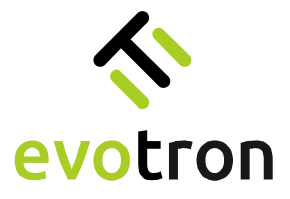

Konfiguration der Sequenzschritte

Die LEDs der segmentierten Beleuchtungen in vier gleichgroße LED-Segmente aufgeteilt, wie in Abbildung 10 am Beispiel der Ringbeleuchtung der Baureihe R gezeigt.

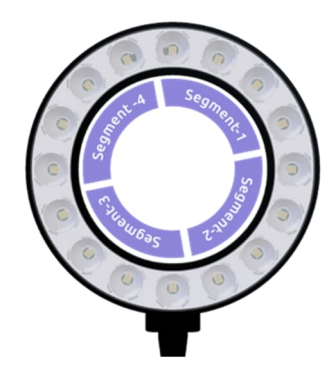

Abbildung 10: Segmentierte Ringbeleuchtung der Baureihe R mit Zuordnung der LED-Segmente

Die Kodierung der aktiven LED-Segmente für die Sequenzschritte 1 bis 16 erfolgt in den Parametern "sequencer.step1" bis "sequencer.step16". Die nachfolgende Tabelle 12 zeigt die gültigen Segmentcodes.

| Segmentcode | Segment-1 | Segment-2 | Segment-3 | Segment-4 |
|-------------|-----------|-----------|-----------|-----------|
| 0           | AUS       | AUS       | AUS       | AUS       |
| 1           | AN        | AUS       | AUS       | AUS       |
| 2           | AUS       | AN        | AUS       | AUS       |
| 3           | AN        | AN        | AUS       | AUS       |
| 4           | AUS       | AUS       | AN        | AUS       |
| 5           | AN        | AUS       | AN        | AUS       |
| 6           | AUS       | AN        | AN        | AUS       |
| 7           | AN        | AN        | AN        | AUS       |
| 8           | AUS       | AUS       | AUS       | AN        |
| 9           | AN        | AUS       | AUS       | AN        |
| 10          | AUS       | AN        | AUS       | AN        |
| 11          | AN        | AN        | AUS       | AN        |
| 12          | AUS       | AUS       | AN        | AN        |
| 13          | AN        | AUS       | AN        | AN        |
| 14          | AUS       | AN        | AN        | AN        |
| 15          | AN        | AN        | AN        | AN        |

Tabelle 12: Liste der Segmentscodes

#### Hinweis:

Wird in einem Sequenzschritt der Segmentcode "O" gesetzt, so beendet der Sequenzcontroller an diesem Schritt die Sequenz.

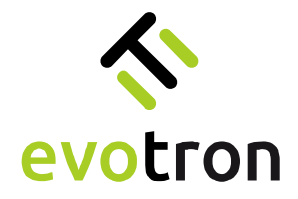

Konfigurationsbeispiel

Die nachfolgende Tabelle 13 zeigt die Konfiguration der Sequenzschritte für eine Beispielsequenz, die aus vier Sequenzschritten besteht. In jedem Sequenzschritt wird ein LED-Segment aktiviert.

| Parameter       | Segmentcode | Beschreibung     |
|-----------------|-------------|------------------|
| sequencer.step1 | 1           | Segment-1 aktiv  |
| sequencer.step2 | 2           | Segment-2 aktiv  |
| sequencer.step3 | 4           | Segment-3 aktiv  |
| sequencer.step4 | 8           | Segment-4 aktiv  |
| sequencer.step5 | 0           | Ende der Sequenz |

Tabelle 13: Segmentcodes der Beispielsequenz

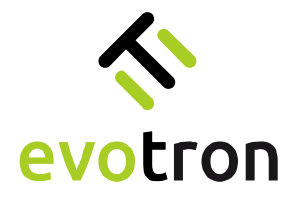

### App-Seite "I/O Control"

Auf der App-Seite "I/O-Control" wird festgelegt, welcher Pegel / welche Flanke am Triggereingang die Beleuchtung einschalten.

| TCCConfig        |                           |             |        | -      | o x        |               |
|------------------|---------------------------|-------------|--------|--------|------------|---------------|
| connected to:    | ws://10.123.45.1:80       |             |        |        | disconnect |               |
| Control Center   | configurationTriggerInput | it          | ^      | Triaga | c ioou     | t astivalayal |
| Operation Modes  | ingger_nipa(_ngr()        | iure        | ~      | nigge  | n inpu     |               |
| Light Control    |                           |             |        |        |            |               |
| Pulse Controller |                           |             |        |        |            |               |
| Sequence Control |                           |             |        |        |            |               |
| I/O control      |                           |             |        |        |            |               |
| WIFI Settings    |                           |             |        |        |            |               |
| Network Settings |                           |             |        |        |            |               |
| Common Settings  |                           |             |        |        |            |               |
| Lighting Info    |                           |             |        |        |            |               |
| Controller Info  |                           |             |        |        |            |               |
|                  |                           |             |        |        |            |               |
|                  |                           |             |        |        |            |               |
|                  |                           |             |        |        |            |               |
|                  |                           |             |        |        |            |               |
|                  |                           |             |        |        |            |               |
|                  |                           |             |        |        |            |               |
| save             | upload                    | save config | load c | config |            |               |
|                  |                           |             |        |        |            |               |

Der Triggereingang des DCC2404-1WS kann wie folgt konfiguriert werden:

| S DCCConfig      |                           | -      |        | ×      |             |
|------------------|---------------------------|--------|--------|--------|-------------|
| connected to:    | ws://10.123.45.1:80       |        | diso   | onnect |             |
|                  | configurationTriggerInput |        |        |        |             |
| Control Center   | Trigger_Input_High_Active | \$     |        |        |             |
| Operation Modes  | Trigger_Input_High_Active | — Trig | ger ir | nput:  | High active |
| Light Control    | Trigger_Input_Low_Active  | — Trig | ger ir | nput:  | Low active  |
| Pulse Controller |                           |        |        |        |             |
| Sequence Control |                           |        |        |        |             |
| I/O control      |                           |        |        |        |             |

- 1. Low-Aktiv:
  - Im Dauerbetrieb wird das Licht bei einem Low-Pegel des Triggersignals eingeschaltet.
  - Im Blitzbetrieb löst die High-Low-Flanke des Triggersignals den Lichtpuls aus.
- 2. High-Aktiv:
  - Im Dauerbetrieb wird das Licht bei einem High-Pegel des Triggersignals eingeschaltet.
  - Im Blitzbetrieb löst die Low-High-Flanke des Triggersignals den Lichtpuls aus.

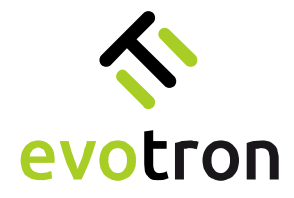

# App-Seite "WIFI Settings"

Auf der App-Seite "WIFI Settings" können folgende Parameter des WLANs konfiguriert werden:

| DCCConfig        |                            | - 0         | ×               |
|------------------|----------------------------|-------------|-----------------|
| connected to:    | ws://10.123.45.1:80        | di          | sconnect        |
| Control Center   | ssid                       |             |                 |
| control center   | DCC2404-1WS-000010         | Input:      | Controller SSID |
| Operation Modes  | password                   |             |                 |
| Light Control    | evotronLight               | — Input:    | WLAN password   |
| Pulse Controller | network.wlanMode           |             |                 |
| Sequence Control | MODE_ACCESS_POINT          | 🗘 —— Input: | WLAN mode       |
|                  | network.wlanChannel        | channel     |                 |
| I/O control      | 1                          | — Input:    | WLAN channel    |
| WIFI Settings    | network.secType            |             |                 |
| Network Settings | SEC_TYPE_WPA_WPA2          | 🗘 —— Input: | WLAN securtity  |
| Common Settings  | network.countryCode        |             |                 |
|                  | EU                         | Input:      | Country code    |
| Lighting Info    | network.txPowerAttenuation | dB          |                 |
| Controller Info  | 0                          | Input:      | Transmit power  |
|                  |                            |             |                 |
|                  |                            |             |                 |

| Parameter                  | Beschreibung                  | Zulässige Eingaben                                                                                                    |
|----------------------------|-------------------------------|----------------------------------------------------------------------------------------------------|
| ssid                       | SSID des Access Points        | ASCII-Zeichenkette, maximale Länge: 32 Zeichen<br>Werkseinstellung: DCC2404-1WS-Seriennummer                                                                                                    |
| password                   | Passwort des Access<br>Points | ASCII-Zeichenkette,<br>Mindestlänge: 8 Zeichen, Maximale Länge: 64 Zeichen<br>Das Passwort muss gesetzt werden.<br>Werkseinstellung: evotronLight                                                                                                    |
| network.wlanMode           | WLAN-Mode                     | Access point                                                                                                    |
| network.wlanchannel        | WLAN-Kanal                    | Kanal: 1 - 11<br>Werkseinstellung: 1                                                                                                    |
| network.secType            | WLAN-Sicherheit               | WPA/WPA2                                                                                                    |
| network.countryCode        | WLAN-Ländercode               | Ländercode: EU, JP, US<br>Werkseinstellung: EU                                                                                                    |
| network.txPowerAttenuation | Dämpfung der<br>Sendeleistung | <ul> <li>Dämpfung der Sendeleistung des Access Points in dB</li> <li>Eingabe: ganzzahlig, zulässige Werte: 0 bis 15</li> <li>0: 100%, maximale Sendeleistung</li> <li>3: 50% der maximalen Sendeleistung</li> <li>10: 10% der maximalen Sendeleistung</li> <li>15: 3,16% der maximale Sendeleistung</li> <li>Werkseinstellung: 0</li> </ul> |

Parameteränderungen auf der App-Seite "WLAN Settings" müssen zuerst gespeichert werden, siehe Seite 31, und werden erst beim Neustart des Controllers übernommen.

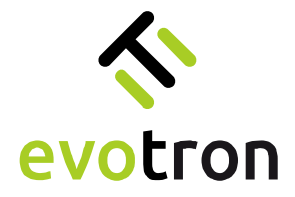

### App-Seite "Network Settings"

Auf der App-Seite "Network Settings" können folgende Netzwerk-Parameter des Access Points konfiguriert werden:

| S DCCConfig      |                     |            | -      | - ×        | ]                 |
|------------------|---------------------|------------|--------|------------|-------------------|
| connected to:    | ws://10.123.45.1:80 |            |        | disconnect |                   |
|                  | network.ipAddress   | IP address |        |            |                   |
| Control Center   | 10 .123.45 .1       |            | Input: | IP a       | ddress            |
| Operation Modes  | network.subNetMask  | IP address |        |            |                   |
| Light Control    | 255.255.255.0       |            | Input: | Sub        | net mask          |
| Pulse Controller | network.ipGateway   | IP address |        |            |                   |
| Sequence Control | 10 .123.45 .1       |            | Input: | IP a       | ddress gateway    |
|                  | network.ipDnsServer | IP address |        |            |                   |
| I/O control      | 10 .123.45 .1       |            | Input: | IP a       | ddress DNS server |
| WIFI Settings    |                     |            |        |            |                   |
| Network Settings |                     |            |        |            |                   |
| Common Settings  |                     |            |        |            |                   |
| Lighting Info    |                     |            |        |            |                   |
| Controller Info  |                     |            |        |            |                   |

| Parameter                  | Beschreibung                   | Zulässige Eingaben                                    |
|----------------------------|--------------------------------|-------------------------------------------------------|
| IP-Adresse:                | IPv4-Adresse des Access Points | Gültige IPv4 Adresse<br>Werkseinstellung: 10.123.45.1 |
| Subnetzmaske:              | Subnetzmaske                   | Gültige IPv4 Adresse<br>Werkseinstellung: 10.123.45.1 |
| IP-Adresse<br>Gateway:     | IPv4-Adresse des Gateways      | Gültige IPv4 Adresse<br>Werkseinstellung: 10.123.45.1 |
| IP-Adresse DNS-<br>Server: | IPv4-Adresse des DNS-Servers   | Gültige IPv4 Adresse<br>Werkseinstellung: 10.123.45.1 |

Parameteränderungen auf der App-Seite "Network Settings" müssen zuerst gespeichert werden, siehe Seite 31, und werden erst beim Neustart des Controllers übernommen.

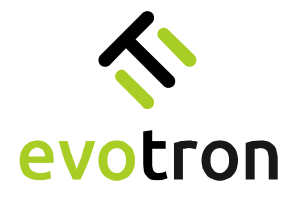

### App-Seite "Common Settings"

Auf der App-Seite "Common Settings" können folgende Parameter konfiguriert werden:

| S DCCConfig      |                     | – 🗆 X                      |  |
|------------------|---------------------|----------------------------|--|
| connected to:    | ws://10.123.45.1:80 | disconnect                 |  |
| Control Center   | displayAutoScroll   |                            |  |
| Operation Modes  | dccSuspendWlan      |                            |  |
| Light Control    | SUSPEND_WLAN_OFF    | Input: Suspend WLAN        |  |
| Pulse Controller | dccWlanSuspendTime  | minutes                    |  |
| Sequence Control | 5                   | — Input: WLAN suspend time |  |
| I/O control      |                     |                            |  |
| WIFI Settings    |                     |                            |  |
| Network Settings |                     |                            |  |
| Common Settings  |                     |                            |  |
| Lighting Info    |                     |                            |  |
| Controller Info  |                     |                            |  |
|                  |                     |                            |  |

| Parameter          | Beschreibung                                      | Zulässige Eingaben                                                                                                    |
|--------------------|---------------------------------------------------|----------------------------------------------------------------------------------------------------|
| displayAutoScroll  | Scroll-Mode des OLED-<br>Displays des Controllers | Auto_Scroll_Disabled – Der automatische Scroll-<br>Mode des OLED-Displays ist deaktiviert.                                                                                  |
|                    |                                                   | Auto_Scroll_Enabled - Der automatische Scroll-<br>Mode des OLED-Displays ist aktiviert. Das OLED-<br>Display wechselt automatische alle 10 Sekunden<br>die Bildschirmseite. |
|                    |                                                   | Werkseinstellung: Auto_Scroll_Disabled                                                                                                    |
| dccSuspendWlan     | WLAN-Suspend-Mode des<br>Controllers              | SUSPEND_WLAN_OFF – Das WLAN -Interface des<br>Controllers ist immer aktiv.                                                                                                  |
|                    |                                                   | SUSPEND_WLAN_ON – Das WLAN-Interface des<br>Controllers wird deaktiviert, wenn im Zeitintervall<br>"dccWlanSuspendTime" keine WLAN-Verbindung<br>aktiv ist.                 |
|                    |                                                   | Werkseinstellung: SUSPEND_WLAN_OFF                                                                                                    |
| dccWlanSuspendTime | Zeit bis zum Deaktivieren des<br>WLAN-Interfaces  | Zeit: 1 bis 30 Minuten                                                                                                    |
|                    |                                                   | Werkseinstellung: 5 Minuten                                                                                                    |

Das deaktivierte WLAN-Interface des Controllers wird durch das Drücken des Tasters am Controller, siehe Seite 6, oder durch einen Neustart des Controllers aktiviert.

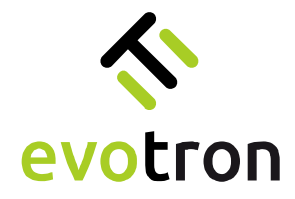

### App-Seite "Lighting Info"

Auf der App-Seite "Lighting Info" werden folgende Parameter angezeigt bzw. können konfiguriert werden:

| S DCCConfig      |                     |             |        | - 1      | ) ×        |                       |
|------------------|---------------------|-------------|--------|----------|------------|-----------------------|
| connected to:    | ws://10.123.45.1:80 |             |        |          | disconnect |                       |
| Control Center   | lightTypeName       |             | _      |          |            |                       |
| Operation Modes  | R-50x24-G520-M-CLF  | t-P-S       |        | Display  | : Light    | type name             |
| Light Control    | 1901-22-000100      |             |        | Display  | : Light :  | serial number         |
| Pulse Controller | lightSwVersion      |             | _      |          |            |                       |
| Sequence Control | V01.04.0004         |             | -      | Display  | : Light    | firmware version      |
| 10 autol         | maxCurrentCmode     |             | uA     |          |            |                       |
| I/O control      | 600000              |             |        | Input: ( | Current    | limit continuous mode |
| WIFI Settings    | maxCurrentPmode     |             | uA     |          |            |                       |
| Network Settings | 4000000             |             |        | Input: ( | Current    | limit flash mode      |
| Common Settings  |                     |             |        |          |            |                       |
| Lighting Info    |                     |             |        |          |            |                       |
| Controller Info  |                     |             |        |          |            |                       |
|                  |                     |             |        |          |            |                       |
|                  |                     |             |        |          |            |                       |
|                  |                     |             |        |          |            |                       |
|                  |                     |             |        |          |            |                       |
|                  |                     |             |        |          |            |                       |
|                  |                     |             |        |          |            |                       |
|                  |                     |             |        |          |            |                       |
|                  |                     |             |        |          |            |                       |
| save             | upload              | save config | load o | config   |            |                       |

Die folgenden Parameter können konfiguriert werden:

| Parameter       | Beschreibung                                         | Zulässige Eingaben                                                                                                    |
|-----------------|------------------------------------------------------|----------------------------------------------------------------------------------------------------|
| maxCurrentCmode | Maximal zulässiger LED-Strom<br>für den Dauerbetrieb | lumiSENS-Beleuchtungen:<br>Parameter wird aus der Beleuchtung gelesen. Er<br>kann durch den User verkleinert oder bis zum<br>maximal zulässigen Wert erhöht werden.           |
|                 |                                                      | Keine IumiSENS-Beleuchtung:<br>Werkseinstellung: 5000 µA<br>Der Strom muss vom User aus dem Datenblatt der<br>jeweiligen Beleuchtung abgelesen und hier<br>eingetragen werden |
| maxCurrentPmode | Maximal zulässiger LED-Strom<br>für den Blitzbetrieb | Siehe oben                                                                                                    |

Für Beleuchtungen mit lumiSENS-Technologie werden auf der Seite zusätzlich folgende Daten angezeigt:

- Typbezeichnung ("lightTypeName")
- Seriennummer ("lightSerialNo")
- Firmwareversion ("lightSwVersion")

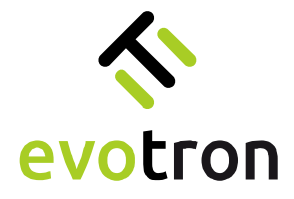

### App-Seite "Controller Info"

Auf der App-Seite "Controller Info" werden folgende Daten des Controllers angezeigt:

- Typbezeichnung ("dccTypeName")
- Seriennummer ("dccSerialNo")
- Firmwareversion ("dccSwVersion")
- Version der Pulscontrollers ("dccPulserChipId")

| S DCCConfig       |                               |   | - 🗆 X            | ]                        |
|-------------------|-------------------------------|---|------------------|--------------------------|
| connected to:     | ws://10.123.45.1:80           | ( | disconnect       |                          |
| Control Center    | dccTypeName                   |   |                  |                          |
| Operation Modes   | DCC2404-1WS                   |   | — Display: Contr | oller type name          |
| Light Control     | dccSerialNo<br>2101-21-000010 |   | — Display: Contr | l<br>oller serial number |
| Pulse Controller  | dccSwVersion                  |   |                  |                          |
| Sequence Control  | 01.02.0024                    |   | — Display: Contr | oller firmware version   |
| ocquerice control | dccPulserChipId               |   |                  |                          |
| I/O control       | 1020008                       |   | — Display: Pulse | controller version       |
| WIFI Settings     |                               |   |                  |                          |
| Network Settings  |                               |   |                  |                          |
| Common Settings   |                               |   |                  |                          |
| Lighting Info     |                               |   |                  |                          |
| Controller Info   |                               |   |                  |                          |
|                   |                               |   |                  |                          |
|                   |                               |   |                  |                          |
|                   |                               |   |                  |                          |
|                   |                               |   |                  |                          |
|                   |                               |   |                  |                          |
|                   |                               |   |                  |                          |
|                   |                               |   |                  |                          |
|                   |                               |   |                  |                          |

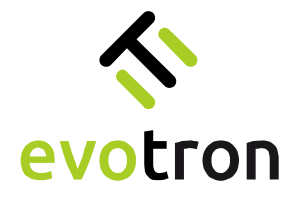

# Service-Betriebsmodi

### Rücksetzen auf Werkseinstellungen

Das Rücksetzen auf Werkseinstellungen kann notwendig sein, wenn Beleuchtung dauerhaft ausgetauscht werden sollen.

Wichtiger Hinweis: Sichern Sie vor dem Rücksetzen auf Werkseinstellungen die Controllerkonfiguration in einer Datei. Das Vorgehen zum Sichern der Controllerkonfiguration finden Sie auf Seite 56.

Auf Werkseinstellungen zurücksetzen

- Schalten Sie den Controller ein und bauen eine Verbindung mit dem DCCConfig-Tool auf, siehe Seite 21.
- 2. Wechseln Sie auf die App-Seite "Operation Modes".
- Wählen Sie die Betriebsart "SERVICE\_MODE\_LOAD\_FACTORY\_DEFAULTS" aus.
- Übertragen Sie die Einstellung auf den Controller mit dem "save"-Button. Siehe auch Kapitel "Ändern des Betriebsmodu" auf Seite 30.
- 5. Nach dem Ändern des Betriebsmodes startet der Rücksetzprozess automatisch.
- 6. Nach dem Start des Rücksetzprozesses wechselt der Controllerstatus in den Zustand "DCC\_STATE\_ACTIVE".

Das Controllerdisplay zeigt in dieser Zeit den Fortschritt des Rücksetzprozesses an.

7. Nach Abschluss des Rücksetzprozesses führt der Controller automatisch einen Neustart durch und startet mit den Werkseinstellungen.

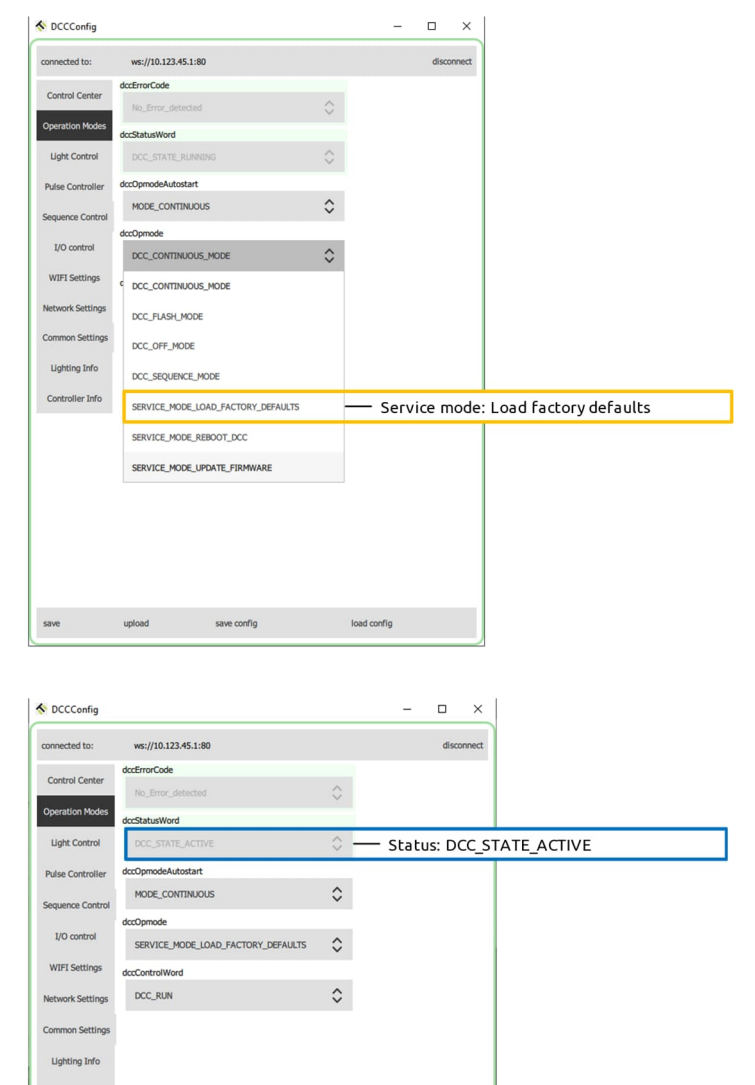

Nach dem Neustart des Controllers können Sie eine Verbindung mit dem DCCConfig-Tool aufbauen, siehe Seite 21, und den Controller neu konfigurieren oder eine gesicherte Controllerkonfiguration wiederherstellen, siehe dazu Seite 57.

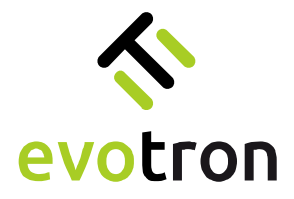

#### Neustart durchführen

Ein Neustart kann nach Ändern der Controllerkonfiguration erforderlich sein, da bestimmte Parametereinstellungen, wie z.B. die Netzwerk- und WLAN-Einstellungen, erst bei einem Neustart des Controllers übernommen werden.

Ein Neustart empfiehlt sich außerdem nach dem Abschluss der Controllerkonfiguration und dem Speichern der Controllerkonfiguration im permanenten Parameterspeicher des Controllers, siehe Seite 31.

S DCCConfig

connected to:

Control Center

Jahting Info

ws://10.123.45.1:80 dccErrorCode

MODE\_CONTINUOUS

DCC\_CONTINUOUS\_MODE

DCC\_OFF\_MODE

DCC\_SEQUENCE\_MODE

SERVICE\_MODE\_REBOOT\_DCC

SERVICE\_MODE\_UPDATE\_FIRMWARE

SERVICE\_MODE\_LOAD\_FACTORY\_DEFAULTS

DCC\_COI

- 1. Wechseln Sie auf die App-Seite "Operation Modes".
- 2. Wählen Sie die Betriebsart "SERVICE\_MODE\_REBOOT\_DCC" aus.
- Übertragen Sie die Einstellung auf den Controller mit dem "save"-Button. Siehe auch Kapitel "Ändern des Betriebsmodu" auf Seite 30.
- 4. Nach dem Ändern des Betriebsmodes startet der Neustartprozess automatisch.
- 5. Nach dem Start des Neustartprozesses wechselt der Controllerstatus in den Zustand "DCC\_STATE\_ACTIVE".

Das Controllerdisplay zeigt in dieser Zeit den Fortschritt des Neustartprozesses an.

6. Die WLAN-Verbindung wird abgebaut und der Controller führt automatisch einen Neustart durch. Dabei wird der Controller mit der aktuellen Controllerkonfiguration aus dem internen Parameterspeicher initialisiert.

| save             | upload save config      |            | load config   |             |
|------------------|-------------------------|------------|---------------|-------------|
| 🔦 DCCConfig      |                         |            | ×             |             |
| connected to:    | ws://10.123.45.1:80     |            | disconnect    |             |
| Control Center   | dccErrorCode            | <u>^</u>   |               |             |
| Operation Modes  | dccStatusWord           | v          |               |             |
| Light Control    | DCC_STATE_ACTIVE        | $\diamond$ | Status: DCC_S | TATE_ACTIVE |
| Pulse Controller | dccOpmodeAutostart      |            |               |             |
| Sequence Control | MODE_CONTINUOUS         | \$         |               |             |
| 1/O control      | dccOpmode               |            |               |             |
| 1/O control      | SERVICE_MODE_REBOOT_DCC | \$         |               |             |
| WIFI Settings    | dccControlWord          |            |               |             |
| Network Settings | DCC_RUN                 | \$         |               |             |
| Common Settings  |                         |            |               |             |
| Lighting Info    |                         |            |               |             |
| Controller Info  |                         |            |               |             |

0 X

Service mode: Reboot

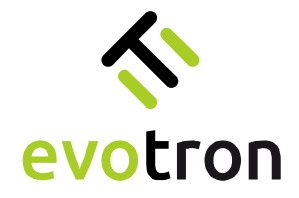

### Durchführen eines Firmwareupdates

#### Vorbereitung

1. Laden Sie das Firmwareupdate für den DCC24041WS, dass Sie von evotron zugesandt bekommen haben, in einen lokalen Ordner auf ihren PC, z.B. auf den Desktop.

Das Firmwareupdate für den DCC2404-1WS wird in Form eines unverschlüsselten ZIP-Archivs versendet. Entpacken Sie das ZIP-Archiv auf ihrem PC. Im entpackten ZIP-Archiv finden Sie die Firmwareupdatedatei in Form eines TAR-Archivs.

|                                                                                  |       | Extrahie              | eren          | DCC2404_FW_0102      | 20008.zip          |          |           |
|----------------------------------------------------------------------------------|-------|-----------------------|---------------|----------------------|--------------------|----------|-----------|
| Di Start Freigeben Ansicht                                                       | To    | ols für komprir<br>JZ | nierte Ordner |                      |                    |          | ~ (       |
| Dokumente 🖬 Bilder 🔛 Desktop<br>Downloads 🚊 Dokumente 🔬 Musik<br>Bilder 📓 Videos | -<br> | Alle                  |               |                      |                    |          |           |
| Extrahieren nach                                                                 |       |                       |               |                      |                    |          |           |
| ← → ~ ↑ ▲ > DCC2404_FW_0                                                         | ^     | ע פֿ<br>Name          | , DCC2404_    | FW_01020008.zip durc | hsuchen<br>Typ     | Komprimi | Kennwortg |
| Desktop                                                                          | ,     | 202205                | 10143242_DCC  | 2404_FW_01020008     | Tape archiver file | 228 KB   | Nein      |
| Jownloads                                                                        | *     |                       |               |                      |                    |          |           |
| Dokumente                                                                        | *     |                       |               |                      |                    |          |           |
| E Bilder                                                                         | *     |                       |               |                      |                    |          |           |
| OneDrive - Personal                                                              | ~     | <                     |               |                      |                    |          |           |
| 1 Element 1 Element ausgewählt (390 KB)                                          |       |                       |               |                      |                    |          | 8== 6     |

Die Firmwareupdatedatei muss mit Hilfe der DCCConfig-App auf den DCC2404-1WS geladen werden. Danach kann der Updateprozess gestartet werden.

2. Schalten Sie den Controller ein und bauen eine Verbindung mit dem DCCConfig-Tool auf, siehe Seite 21.

Laden der Firmwareupdatedatei

 Klicken Sie in der DCCConfig-App auf den "upload"-Button. Es öffnet sich ein "Datei öffnen"-Dialog.

| DCCConfig        |                     |            | - |       | ×    |
|------------------|---------------------|------------|---|-------|------|
| connected to:    | ws://10.123.45.1:80 |            |   | disco | nnec |
| Control Contor   | dccErrorCode        |            |   |       |      |
| Cond of Center   | No_Error_detected   | $\Diamond$ |   |       |      |
| Operation Modes  | dccStatusWord       |            |   |       |      |
| Light Control    | DCC_STATE_RUNNING   | 0          |   |       |      |
| Pulse Controller | dccOpmodeAutostart  |            |   |       |      |
| Comuneo Control  | MODE_CONTINUOUS     | \$         |   |       |      |
| Sequence Control | dccOpmode           |            |   |       |      |
| I/O control      | DCC_CONTINUOUS_MODE | ٢          |   |       |      |
| WIFI Settings    | dccControlWord      |            |   |       |      |
| Network Settings | DCC_RUN             | \$         |   |       |      |
| Common Settings  |                     |            |   |       |      |
| Lighting Info    |                     |            |   |       |      |
| Controller Info  |                     |            |   |       |      |
|                  |                     |            |   |       |      |
|                  |                     |            |   |       |      |
|                  |                     |            |   |       |      |
|                  |                     |            |   |       |      |
|                  |                     |            |   |       |      |
|                  |                     |            |   |       |      |
|                  |                     |            |   |       |      |
|                  |                     |            |   |       |      |
|                  |                     |            |   |       |      |

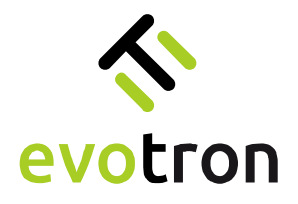

**A** upload firmaware

Organisieren 🔻

Dieser PC

🇊 3D-Objeł

←

- 2. Navigieren Sie im sich öffnenden "Datei öffnen"-Dialog zur gespeicherten Firmwareupdatedatei.
- 3. Wählen Sie die Firmware-updatedatei aus.
- 4. Starten Sie den Upload-Prozess mit einem Klick auf den "Öffnen"-Button.
- 📰 Bilder Desktop Dokumer Y Dateiname: evotron\_DCC2404\_FW\_01020008.tar A DCCConfig

→ \* ↑ - Ceskt... > DCC2404\_FW\_01020008

Neuer Ordner

Name

5. Der "Datei öffnen"-Dialog wird geschlossen und die DCCConfig-App zeigt den Fortschritt des Dateiupload-Prozesses an.

> Der Uploadprozess löscht nach dem Start ggf. eine frühere Firmwareupdatedatei. Das Löschen dauert maximal zwei (2) Minuten. In dieser Zeit zeigt die Fortschrittsanzeige 0% an.

Das Controllerdisplay zeigt in dieser Zeit den Fortschritt des Lösch-vorgangs an.

6. Nach dem Löschen einer älteren Firmwareupdatedatei lädt die DCCConfig-App die ausgewählte Firmwareupdatedatei auf den Controller.

> Das Controllerdisplay zeigt in dieser Zeit den Fortschritt des Ladevorgangs an.

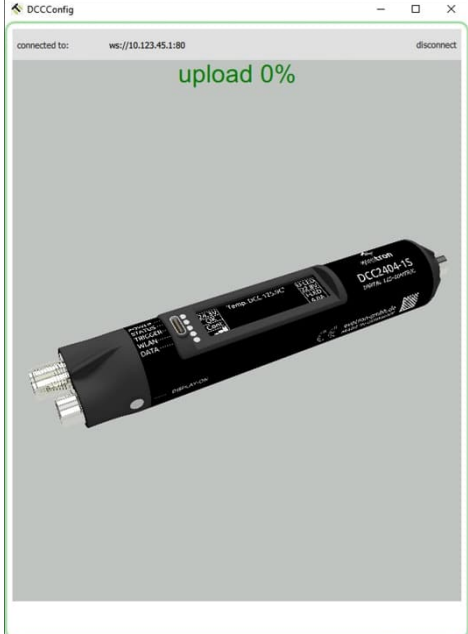

G

Änderungsdatum

evotron\_DCC2404\_FW\_01020008.tar 10.05.2022.14:33

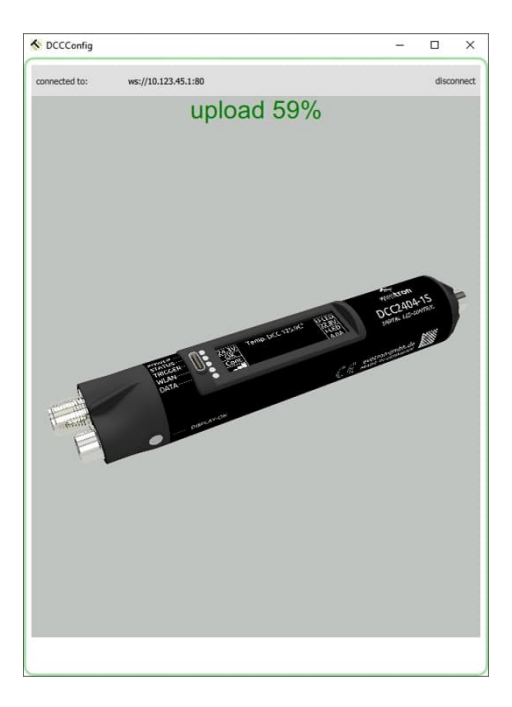

×

390 KB

~

DCC2404\_FW\_01020008 durc...

....

Tape archiver file

Тур

\*.tar

~ Γ Öffnen 0

Größe

Abbrechen

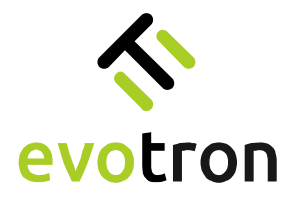

 Nach Beendigung des Upload-Prozesses zeigt die DCCConfig-App wieder die Konfigurationsseite an, von der aus der Upload-Prozess gestartet wurde.

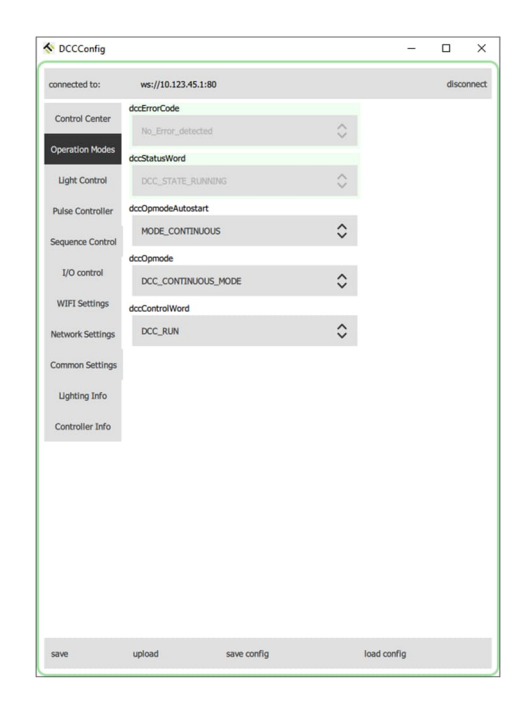

Firmwareupdate ausführen

#### Wichtiger Hinweis:

Schalten Sie die Betriebsspannungsversorgung des Controllers nicht aus, solange sich dieser im Firmwareupdateprozess befindet.

- 1. Wechseln Sie auf die App-Seite "Operation Modes".
- 2. Wählen Sie die Betriebsart "SERVICE\_MODE\_UPDATE\_FIRMWARE" aus.
- Übertragen Sie die Einstellung auf den Controller mit dem "save"-Button.
   Siehe auch Kapitel "Ändern des Betriebsmodu" auf Seite 30.
- Nach dem Ändern des Betriebsmodes startet der Firmwareupdateprozess automatisch.

| DCCConfig        |                                    |            | - 0         |        | ×    |                 |
|------------------|------------------------------------|------------|-------------|--------|------|-----------------|
| connected to:    | ws://10.123.45.1:80                |            |             | discon | nect |                 |
| Control Center   | dccErrorCode<br>No_Error_detected  | 0          |             |        |      |                 |
| Operation Modes  | dccStatusWord                      | ~          |             |        |      |                 |
| Light Control    | DCC_STATE_RUNNING                  | $\diamond$ |             |        |      |                 |
| Pulse Controller | dccOpmodeAutostart                 |            |             |        |      |                 |
| Sequence Control | MODE_CONTINUOUS                    | \$         |             |        |      |                 |
|                  | dccOpmode                          |            |             |        |      |                 |
| I/O control      | DCC_CONTINUOUS_MODE                | \$         |             |        |      |                 |
| WIFI Settings    | C DCC_CONTINUOUS_MODE              |            |             |        |      |                 |
| Network Settings | DCC_FLASH_MODE                     |            |             |        |      |                 |
| Common Settings  | DCC_OFF_MODE                       |            |             |        |      |                 |
| Lighting Info    | DCC_SEQUENCE_MODE                  |            |             |        |      |                 |
| Controller Info  | SERVICE_MODE_LOAD_FACTORY_DEFAULTS |            |             |        |      |                 |
|                  | SERVICE_MODE_REBOOT_DCC            |            |             |        |      |                 |
|                  | SERVICE_MODE_UPDATE_FIRMWARE       |            | — Service   | e mo   | ode  | Firmware update |
|                  |                                    |            |             |        |      |                 |
|                  |                                    |            |             |        |      |                 |
|                  |                                    |            |             |        |      |                 |
|                  |                                    |            |             |        |      |                 |
|                  |                                    |            |             |        |      |                 |
| save             | upload save config                 |            | load config |        |      |                 |
|                  |                                    |            |             |        |      |                 |

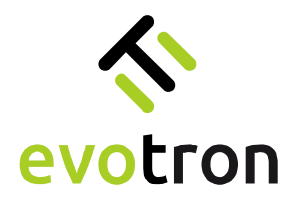

5. Nach dem Start des Firmwareupdateprozesses wechselt der Controllerstatus in den Zustand "DCC\_STATE\_ACTIVE".

> Der Firmwareupdateprozess ist nach ca. 40 Sekunden abgeschlossen.

Das Controllerdisplay zeigt in dieser Zeit den Fortschritt des Updateprozesses an.

- 6. Nach Abschluss des Firmwareupdateprozesses wechselt der Controllerstatus in den Zustand "DCC\_STATE\_READY".
- 7. Der Controller führt automatisch einen Neustart durch und startet mit der aktualisierten Firmware.
- Verbinden Sie die DCCConfig-App mit dem Controller.
   Siehe dazu auch das Kapitel "Einschalten und Verbindungsaufbau" auf Seite 21.
- Öffnen Sie die App-Seite "Controller Info" und vergleichen Sie die Versionsnummer der Controllerfirmware mit der Versionsnummer der Firmwareupdatedatei. Stimmen beide Versionsnummern überein war das Firmwareupdate erfolgreich.

| S DCCConfig      |                              |     | -       |        | ×     |             |
|------------------|------------------------------|-----|---------|--------|-------|-------------|
| connected to:    | ws://10.123.45.1:80          |     |         | disco  | nnect |             |
| Control Center   | dccErrorCode                 | 0   |         |        |       |             |
| Operation Modes  | dccStatusWord                | ~   |         |        |       |             |
| Light Control    | DCC_STATE_ACTIVE             | 0 - | — Statu | is: DO | C_ST  | TATE_ACTIVE |
| Pulse Controller | dccOpmodeAutostart           |     |         |        |       |             |
| Sequence Control | MODE_CONTINUOUS              | \$  |         |        |       |             |
|                  | dccOpmode                    |     |         |        |       |             |
| I/O control      | SERVICE_MODE_UPDATE_FIRMWARE | \$  |         |        |       |             |
| WIFI Settings    | dccControlWord               |     |         |        |       |             |
| Network Settings | DCC_RUN                      | \$  |         |        |       |             |
| Common Settings  |                              |     |         |        |       |             |
| Lighting Info    |                              |     |         |        |       |             |
| Controller Info  |                              |     |         |        |       |             |

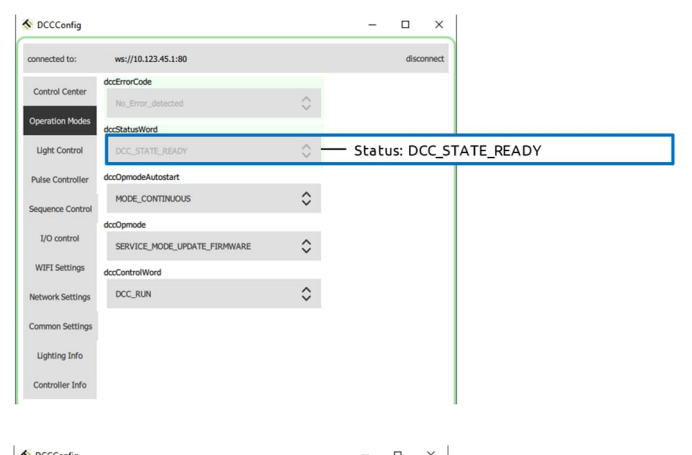

| DUCConfig        |                     | - 0        |            |                        |
|------------------|---------------------|------------|------------|------------------------|
| connected to:    | ws://10.123.45.1:80 | d          | lisconnect |                        |
| Control Center   | dccTypeName         |            |            |                        |
| Operation Modes  | DCC2404-1WS         |            |            |                        |
| Light Control    | 2101-21-000010      |            |            |                        |
| Pulse Controller | dccSwVersion        |            |            |                        |
| Sequence Control | 01.02.0024          | — Display: | Contr      | oller firmware version |
| 1/O control      | dccPulserChipId     |            |            |                        |
| WIEI Settinge    | 1020008             |            |            |                        |
| Mahurak Cattings |                     |            |            |                        |
| Common Collings  |                     |            |            |                        |
| Common Secungs   |                     |            |            |                        |
| Lighting Inito   |                     |            |            |                        |
| Controller Info  |                     |            |            |                        |
|                  |                     |            |            |                        |
|                  |                     |            |            |                        |
|                  |                     |            |            |                        |
|                  |                     |            |            |                        |
|                  |                     |            |            |                        |
|                  |                     |            |            |                        |
|                  |                     |            |            |                        |

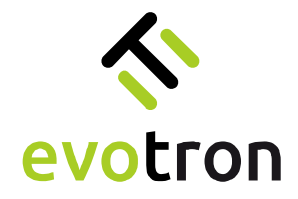

### Sichern einer Controllerkonfiguration

Die Controllerkonfigurationsdaten des DCC2404-1WS können zur Datensicherung in einer Datei gesichert werden. Das generelle Vorgehen zum Sichern der Controller-Konfiguration beschreibt die nachfolgende Anleitung.

- Schalten Sie den Controller ein und bauen eine Verbindung mit dem DCCConfig-Tool auf, siehe Seite 21.
- 2. Starten Sie das Sichern der Controllerkonfiguration durch einen Klick auf den "save config"-Button in der DCCConfig-App.

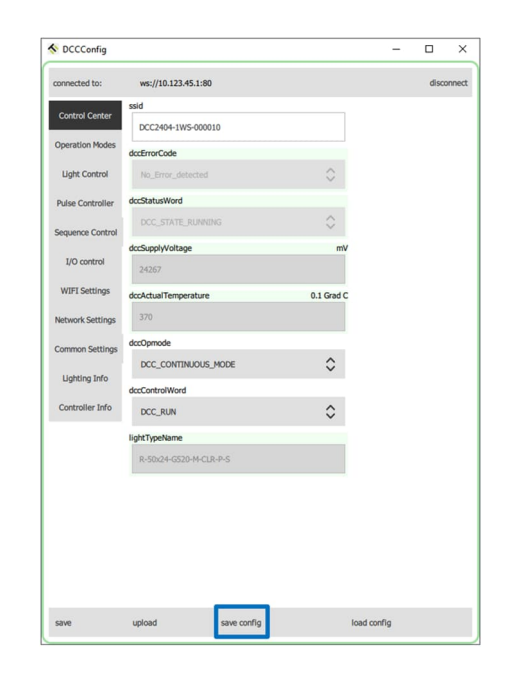

- 3. Ein "Datei speichern"-Dialog wird geöffnet.
- 4. Navigieren Sie in ein Verzeichnis Ihrer Wahl, z.B. "\Desktop\Config\_Data".
- 5. Geben Sie der Datei einen Namen, z.B. "ConfigData\_Light01", und starten Sie den Speichervorgang mit einem Klick auf den "Speichern"-Button.

Die Controllerkonfigurationsdaten werden im JSON-Format in der angegebenen Datei gespeichert.

|                                     | « Desktop » Cor                                       |        | Config_Data durchsuchen |                                     |         |  |  |  |  |
|-------------------------------------|-------------------------------------------------------|--------|-------------------------|-------------------------------------|---------|--|--|--|--|
| Organisieren 🔻                      | Neuer Ordner                                          |        |                         |                                     |         |  |  |  |  |
| Dieser PC<br>Dieser PC<br>Dieser PC | ▲ Name                                                | Es wur | den keine Such          | Änderungsda<br>ergebnisse gefunden. | tum Typ |  |  |  |  |
| Desktop Dokumente Downloads Musik   | 1                                                     |        |                         |                                     |         |  |  |  |  |
|                                     |                                                       |        |                         |                                     |         |  |  |  |  |
| Videos                              | v «                                                   |        |                         |                                     |         |  |  |  |  |
| Videos System (C:) Dateiname:       | <ul> <li>✓ &lt;</li> <li>ConfigData_Light0</li> </ul> | 1.json |                         |                                     |         |  |  |  |  |

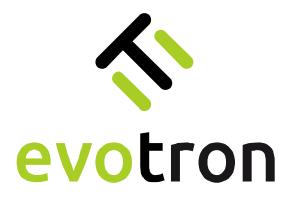

6. Nach Abschluss des Speichervorgangs finden Sie im gewählten Verzeichnis die Konfigurationsdatei mit dem gewählten Namen und der Dateierweiterung "json".

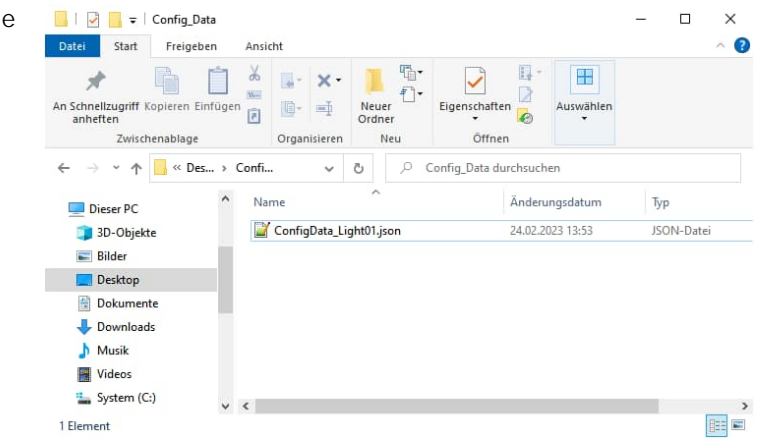

### Wiederherstellen einer Controllerkonfiguration

Das Wiederherstellen einer Controllerkonfiguration aus einer Backupdatei ist in der nachfolgenden Anleitung beschrieben. Vor dem Wiederherstellen der Konfigurationsdaten kann es gegebenenfalls notwendig sein, den DCC2404-1WS auf Werkseinstellungen zurückzusetzen, siehe Seite 50.

- Schalten Sie den Controller ein und bauen eine Verbindung mit dem DCCConfig-Tool auf, siehe Seite 21.
- 2. Starten Sie das Wiederherstellen der Controllerkonfiguration durch einen Klick auf den "load config"-Button in der DCCConfig-App.

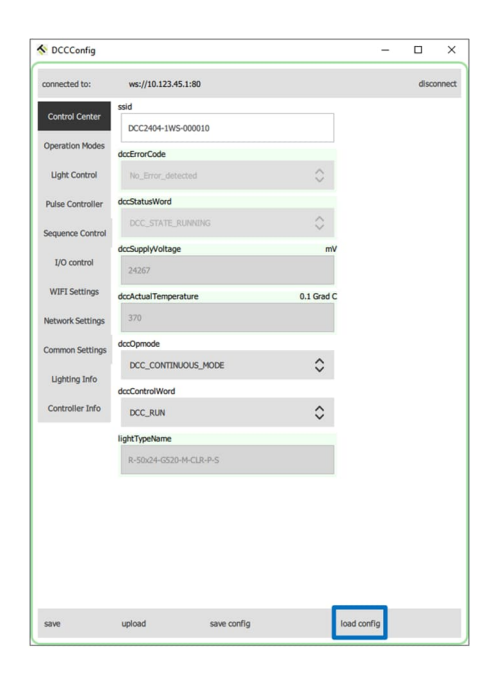

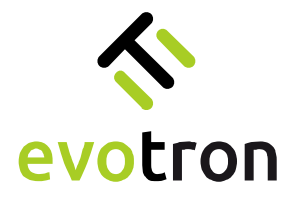

- 3. Ein "Datei öffnen"-Dialog wird geöffnet.
- Navigieren Sie in das Verzeichnis, in dem Sie die Backupdatei im JSON-Format gespeichert / gesichert haben, z.B. "\Desktop\Config\_Data".
- Wählen Sie die entsprechende Backupdatei aus, z.B. "ConfigData\_Light01", und öffnen Sie dann die Datei.

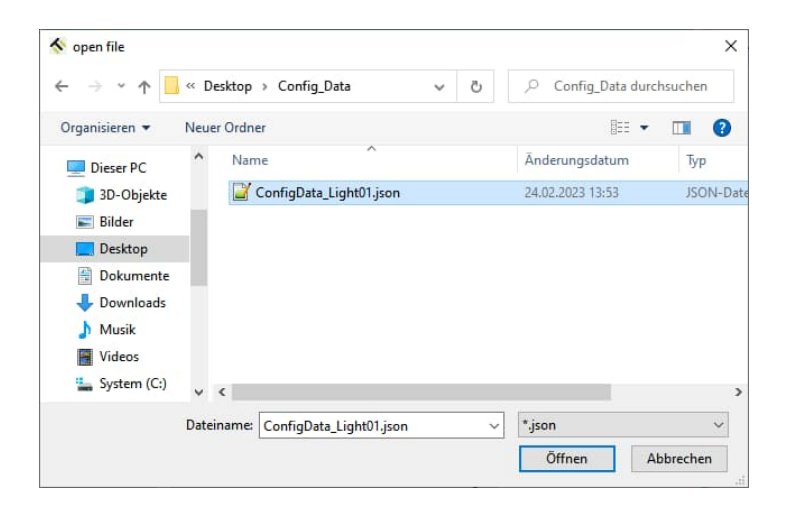

- 6. Die Controller-Konfigurationsdaten werden aus der Datei gelesen und lokal in der DCCConfig-App gespeichert. Alle geänderten Parametereinstellungen sind in der DCCConfig-App rot umrandet markiert.
- 7. Übertragen Sie alle Parameter mit dem "save"-Button an den DCC2404-1WS.
- 8. Speichern Sie die wiederhergestellte Controllerkonfiguration permanent im internen Parameterspeicher des DCC2404-1WS, siehe Seite 31.
- 9. Führen Sie danach einen Neustart durch, siehe Seite 51.

| DCCConfig        |                        |            | - U X      |
|------------------|------------------------|------------|------------|
| connected to:    | ws://10.123.45.1:80    |            | disconnect |
| Control Contor   | dccErrorCode           |            |            |
| Control Center   | No_Error_detected      | 0          |            |
| Operation Modes  | dccStatusWord          |            |            |
| Light Control    | DCC_STATE_RUNNING      | 0          |            |
| Pulse Controller | lightActualTemperature | 0.1 Grad C |            |
| Sequence Control | 232                    |            |            |
| Sequence Control | actualIrradiance       | W/qm       |            |
| I/O control      | 0.165888               |            |            |
| WIFI Settings    | dccLEDFowardVoltage    | mV         |            |
| Network Settings | 4298                   |            |            |
| Common Settinos  | dccLEDCurrent          | uA         |            |
|                  | 0                      |            |            |
| Lighting Info    | maxCurrentLimitCmode   | uA         |            |
| Controller Info  | 600000                 |            |            |
|                  | homCurrentCmode        | uA         |            |
|                  | 100000                 |            |            |
|                  | maxCurrentLimitPmode   | uA         |            |
|                  | 4000000                |            |            |
|                  | homCurrentPmode        | ua         |            |
|                  | 2500000                |            |            |
|                  | SccLightOnOff          |            |            |
|                  | LIGHT_OFF              | \$         |            |
| save             | unload save config     | load confi | 0          |

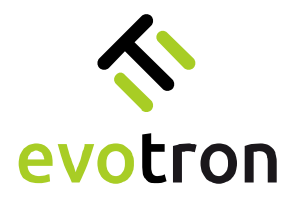

# Notizen

|  |  |  |  |  | <br> |  |  |  |  |  |  |  |  |   |  |
|--|--|--|--|--|------|--|--|--|--|--|--|--|--|---|--|
|  |  |  |  |  |      |  |  |  |  |  |  |  |  |   |  |
|  |  |  |  |  |      |  |  |  |  |  |  |  |  |   |  |
|  |  |  |  |  | <br> |  |  |  |  |  |  |  |  |   |  |
|  |  |  |  |  | <br> |  |  |  |  |  |  |  |  | _ |  |
|  |  |  |  |  |      |  |  |  |  |  |  |  |  |   |  |
|  |  |  |  |  |      |  |  |  |  |  |  |  |  |   |  |
|  |  |  |  |  |      |  |  |  |  |  |  |  |  |   |  |
|  |  |  |  |  |      |  |  |  |  |  |  |  |  |   |  |
|  |  |  |  |  |      |  |  |  |  |  |  |  |  |   |  |
|  |  |  |  |  |      |  |  |  |  |  |  |  |  |   |  |
|  |  |  |  |  |      |  |  |  |  |  |  |  |  |   |  |
|  |  |  |  |  |      |  |  |  |  |  |  |  |  |   |  |
|  |  |  |  |  |      |  |  |  |  |  |  |  |  |   |  |
|  |  |  |  |  |      |  |  |  |  |  |  |  |  |   |  |
|  |  |  |  |  |      |  |  |  |  |  |  |  |  |   |  |
|  |  |  |  |  |      |  |  |  |  |  |  |  |  |   |  |
|  |  |  |  |  |      |  |  |  |  |  |  |  |  |   |  |
|  |  |  |  |  |      |  |  |  |  |  |  |  |  |   |  |
|  |  |  |  |  |      |  |  |  |  |  |  |  |  |   |  |
|  |  |  |  |  |      |  |  |  |  |  |  |  |  |   |  |
|  |  |  |  |  |      |  |  |  |  |  |  |  |  |   |  |
|  |  |  |  |  |      |  |  |  |  |  |  |  |  |   |  |
|  |  |  |  |  |      |  |  |  |  |  |  |  |  |   |  |
|  |  |  |  |  |      |  |  |  |  |  |  |  |  |   |  |
|  |  |  |  |  |      |  |  |  |  |  |  |  |  |   |  |
|  |  |  |  |  |      |  |  |  |  |  |  |  |  |   |  |
|  |  |  |  |  |      |  |  |  |  |  |  |  |  |   |  |
|  |  |  |  |  |      |  |  |  |  |  |  |  |  |   |  |
|  |  |  |  |  |      |  |  |  |  |  |  |  |  |   |  |
|  |  |  |  |  |      |  |  |  |  |  |  |  |  |   |  |
|  |  |  |  |  |      |  |  |  |  |  |  |  |  |   |  |
|  |  |  |  |  |      |  |  |  |  |  |  |  |  |   |  |
|  |  |  |  |  |      |  |  |  |  |  |  |  |  |   |  |

Impressum

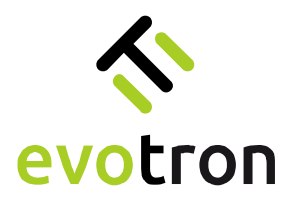

evotron GmbH & Co. KG Pfütschbergstraße 1 98527 Suhl | Deutschland

T +49 3681 80764 60 www.evotron-gmbh.de